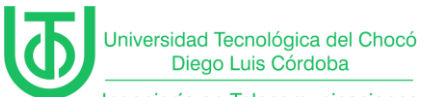

Ingeniería en Telecomunicaciones e Informática

Instalación de máquinas virtuales

Juan Carlos Arriaga Garcia

Universidad Tecnológica del Choco Diego Luis Córdoba

Facultad de Ingeniería

Telecomunicaciones e Informática

Quibdó – Chocó

2024

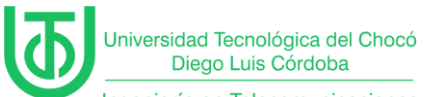

Ingeniería en Telecomunicaciones e Informática

Instalación de máquinas virtuales

Juan Carlos Arriaga Garcia

Docente

**Rafael Sandoval Morales** 

Ingeniero

Universidad Tecnológica del Choco "Diego Luis Córdoba"

Facultad de Ingeniería

Telecomunicaciones e Informática

Quibdó – Chocó

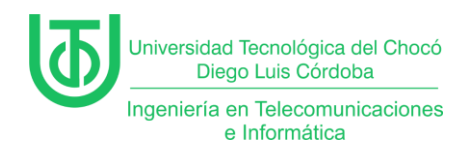

## Tabla de Contenido

| Introducción7                                                   |
|-----------------------------------------------------------------|
| Alcance                                                         |
| Objetivos9                                                      |
| General9                                                        |
| Específicos9                                                    |
| Planteamiento del Problema10                                    |
| Desarrollo11                                                    |
| Actividad 1 – Recursos y herramientas utilizados en el curso 11 |
| Actividad 2 – Instalación de Windows Server 2012 13             |
| Actividad 3 – Instalación de Windows 10 26                      |
| Actividad 4 – Instalación de Windows XP(ova)                    |
| Actividad 5 – Configuración del servidor 38                     |
| Actividad 6 – Verificación de conexión 48                       |
| Problemas encontrados                                           |
| Soluciones de los Problemas54                                   |
| Glosario55                                                      |
| Recomendaciones                                                 |
| Conclusión                                                      |
| Bibliografía                                                    |

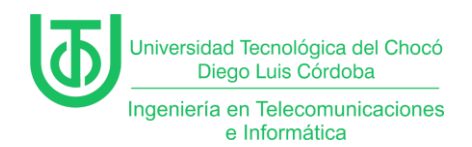

## Tabla de llustraciones

| Ilustración 1. Planteamiento del problema 10                  |
|---------------------------------------------------------------|
| Ilustración 2. Diseño de conexión de equipos10                |
| Ilustración 3. Creación de red NAT 13                         |
| Ilustración 4. Opción para añadir nueva máquina 14            |
| Ilustración 5. Configuración de montaje (nombre y sistema) 14 |
| Ilustración 6. Configuración de montaje (Hardware) 15         |
| Ilustración 7. Configuración de montaje (Disco duro)15        |
| Ilustración 8. Configuración avanzada16                       |
| Ilustración 9. Configuración de red 16                        |
| Ilustración 10. Inicio de instalación 17                      |
| Ilustración 11. Clave de producto 18                          |
| Ilustración 13. Selección de OS 19                            |
| Ilustración 12. Términos de licencia 20                       |
| Ilustración 14. Tipo de instalación 21                        |
| Ilustración 15. Dónde instalar Windows 22                     |
| Ilustración 16. Instalación 23                                |
| Ilustración 17. Configuración de usuario24                    |
| Ilustración 18. Pantalla de inicio 25                         |
| Ilustración 19. Selección de OS 26                            |
| Ilustración 20. Clave de producto 27                          |
| Ilustración 21. Selección de OS 28                            |
| Ilustración 22. Términos de licencia                          |

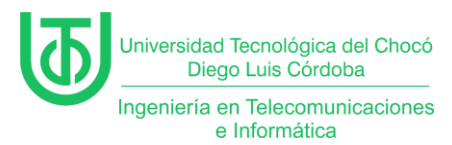

| Ilustración 23. Tipo de instalación                       | 30 |
|-----------------------------------------------------------|----|
| Ilustración 24. Selección de espacio                      | 31 |
| Ilustración 25. Instalación                               | 32 |
| Ilustración 26. Configuración de usuario                  | 33 |
| Ilustración 27. Windows 10                                | 34 |
| Ilustración 28.Archivo OVA                                | 35 |
| Ilustración 29. Importación de servicio (Fuente)          | 36 |
| Ilustración 30. Importación de servicio (Configuración)   | 36 |
| Ilustración 31. Redes                                     | 38 |
| Ilustración 32. Servidor local                            | 39 |
| Ilustración 33. Ethernet                                  | 40 |
| Ilustración 34. Estado de Ethernet                        | 41 |
| Ilustración 35. Propiedades.                              | 42 |
| Ilustración 36. Configuración IPv4                        | 43 |
| Ilustración 37. Cambio a IP fija                          | 43 |
| Ilustración 38. Propiedades del sistema.                  | 44 |
| Ilustración 39. Cambio de nombre                          | 45 |
| Ilustración 40. Reinicio                                  | 45 |
| Ilustración 41. Cambio de nombre realizado                | 46 |
| Ilustración 42. Desactivar actualizaciones                | 46 |
| Ilustración 43. Cambio de configuración de Windows Update | 47 |
| Ilustración 45. Ipconfig                                  | 48 |
| Ilustración 46. Ping                                      | 51 |
| Ilustración 47. Error de Windows 7                        | 52 |

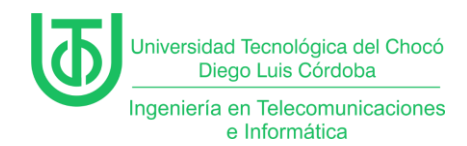

| Ilustración 48 | Instalación errónea |  |
|----------------|---------------------|--|
|----------------|---------------------|--|

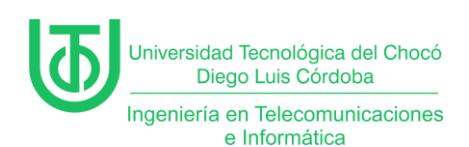

#### Introducción

En este informe se detalla el proceso de instalación y configuración de las máquinas virtuales empleadas en el curso, incluyendo aquellas que se utilizarán en futuras sesiones. Estas actividades formaron parte de la práctica realizada durante la clase del 4 de marzo, dónde el objetivo fue implementar estos entornos como base para el desarrollo de los contenidos posteriores del curso. Los resultados obtenidos de esto no solo permitieron consolidar los conocimientos técnicos requeridos, sino que también ayudó a entrar en materia para la continuidad del curso.

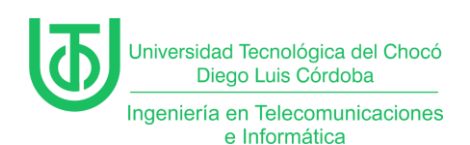

#### Alcance

El alcance de esta práctica se centró en garantizar la interconexión de las máquinas virtuales dentro de un mismo entorno de red, con el fin de establecer comunicación bidireccional entre ellas. Para ello, se implementaron las siguientes acciones clave:

- Se le asignaron parámetros de red (*direcciones IP, máscaras de subred,* gateway) en todas las máquinas virtuales.
- Se usaron herramientas como *ping* para verificar la comunicación de extremo a extremo.
- La identificación y corrección de conflictos en la configuración (ej. *firewall,* enrutamiento) que pudieran obstaculizar la conectividad.

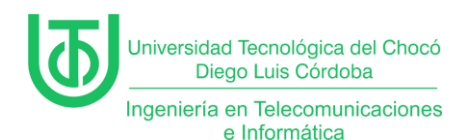

## Objetivos

## General

Establecer un entorno de red funcional entre máquinas virtuales, garantizando su comunicación bidireccional como base para el desarrollo de módulos avanzados del curso.

### Específicos

### • Configurar parámetros de red

Asignar direcciones IP estáticas o dinámicas, máscaras de subred y gateway predeterminado a cada máquina virtual, asegurando coherencia en el esquema de direccionamiento.

#### • Verificar conectividad básica

Emplear herramientas como el ping, para comprobar la comunicación entre nodos y validar la ausencia de pérdida de paquetes.

### • Implementar reglas de firewall y enrutamiento

Ajustar configuraciones de cortafuegos (ej. Windows Firewall) para permitir tráfico interno entre máquinas, sin bloquear protocolos esenciales (ICMP, TCP/IP).

### • Diagnosticar y resolver problemas de red

Identificar conflictos comunes (ej. IP duplicadas o rutas incorrectas) y aplicar soluciones para restaurar la conectividad.

### • Documentar el proceso

Registrar los pasos realizados y configuraciones aplicadas,

facilitando la replicabilidad del entorno en futuras prácticas.

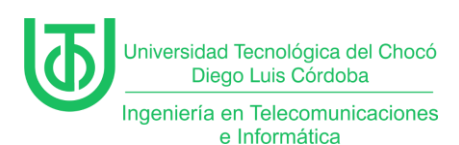

### Planteamiento del Problema

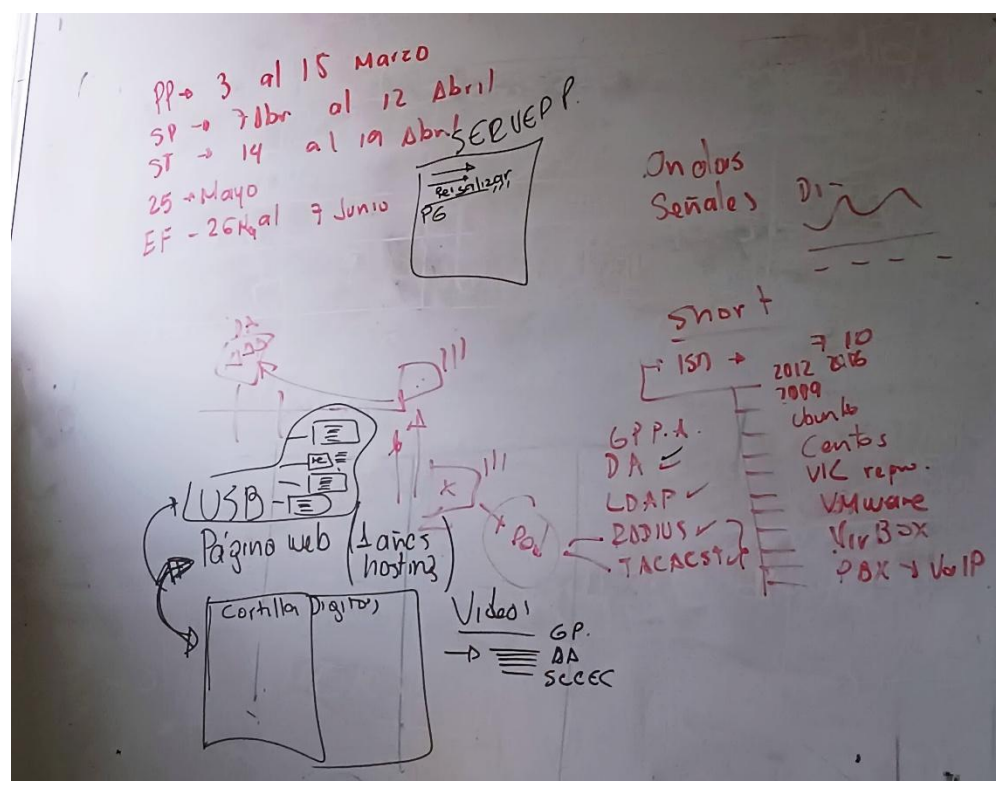

Nota. Indicaciones de la clase. Tomado de (Sandoval Morales, 2025) Ilustración 1. Planteamiento del problema.

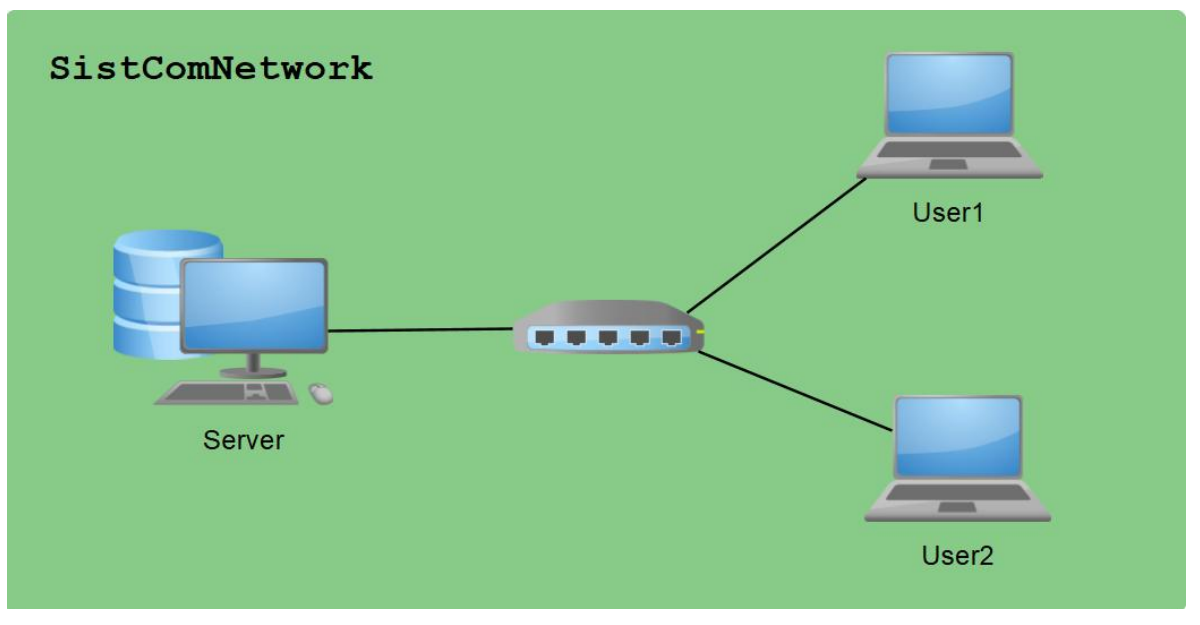

Ilustración 2. Diseño de conexión de equipos. Fuente propia

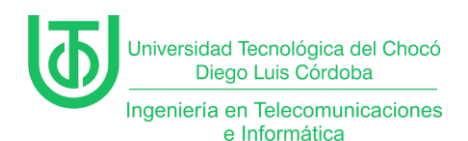

#### Desarrollo

## Actividad 1 – Recursos y herramientas utilizados en el curso

#### • Windows Server 2019/2016/2012

Son sistemas para montar servidores en red. Se usa para crear dominios (como *Directorio Activo*) gestionar usuarios, y configurar servicios como DHCP (asignar IP's automáticamente) o DNS (traducir nombres a direcciones IP) generalmente.

### • Windows 10 y Windows 7

Son los sistemas "*cliente*". El Windows 10 simula computadoras modernas de una oficina, y el Windows 7 se puede usar para probar cómo se conectan equipos antiguos a servidores actuales (algo común en empresas con tecnología mixta).

### • Ubuntu Server y CentOS

Son distribuciones de Linux para servidores. Con Ubuntu se puede practicar la creación de servidores web (como Apache) y con CentOS se puede probar FTP (transferencia de archivos) y configuración de firewalls.

### • VMware Workstation 17

Es un programa para crear y administrar máquinas virtuales. Se usa para montar varias MV's a la vez, clonarlas, y simular redes (por ejemplo, con un servidor y dos clientes).

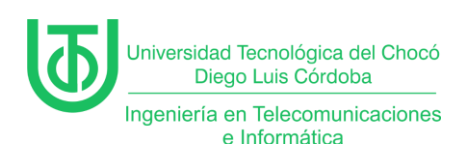

## • VirtualBox

Esta aplicación sirve para hacer máquinas virtuales con instalaciones de sistemas operativos. Esto quiere decir que si tienes un ordenador con Windows, GNU/Linux o incluso macOS, puedes crear una máquina virtual con cualquier otro sistema operativo para utilizarlo dentro del que se esté usando.

# • Pack de todas las plataformas (VirtualBox)

Es el instalador de VirtualBox compatible con Windows, Linux y macOS. Lo usamos para asegurarnos de que todos, sin importar su sistema operativo base, pudieran seguir las prácticas.

## • VLC Media Player

VLC es un reproductor multimedia libre y de código abierto multiplataforma y un «*framework*» que reproduce la mayoría de archivos multimedia, así como DVD, Audio CD, VCD y diversos protocolos de transmisión.

## • PBX

Es un sistema telefónico virtual. Se puede usar para simular una centralita IP (VoIP), probar llamadas entre extensiones y entender cómo se integran servicios de voz en una red.

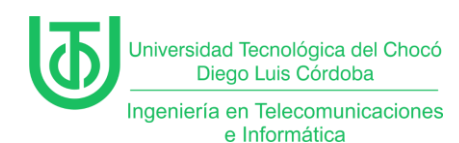

## Actividad 2 – Instalación de Windows Server 2012

Antes de realizar esta instalación, ya se habían descargado la ISO del sistema previamente en el centro de evaluación de Microsoft.

Así pues, con el sistema descargado abrimos el programa VirtualBox en el cual añadimos una red NAT con la cual se simuló el entorno de red, para este paso sólo se da clic derecho en "*Herramientas*" y luego en la opción "*Crear*" al hacer clic en esa opción añadirá la red a la cual se le cambia el nombre y el **prefijo IPv4** y también se le habilita el *DHCP*.

| Crear Eliminar         | Propiedades                   |         |  |
|------------------------|-------------------------------|---------|--|
| Redes solo-anfitr      | ón Redes NAT Redes en         | la nube |  |
| Nombre                 |                               |         |  |
| RedNatSistemas         |                               |         |  |
|                        |                               | RRIAC   |  |
| Opciones genera        | es <u>R</u> eenvío de puertos |         |  |
| <u>N</u> ombre:        | RedNatSistemasC               |         |  |
| Prefijo IPv <u>4</u> : | 170.200.100.0/24              |         |  |
|                        | ✓ Habilitar <u>D</u> HCP      |         |  |

Ilustración 3. Creación de red NAT. Fuente propia

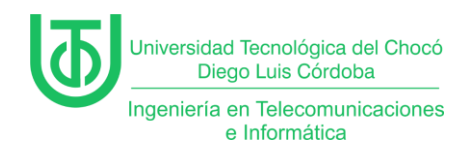

A continuación, para crear la maquina virtual se le clic a la opción

"Máquina" > "Nueva".

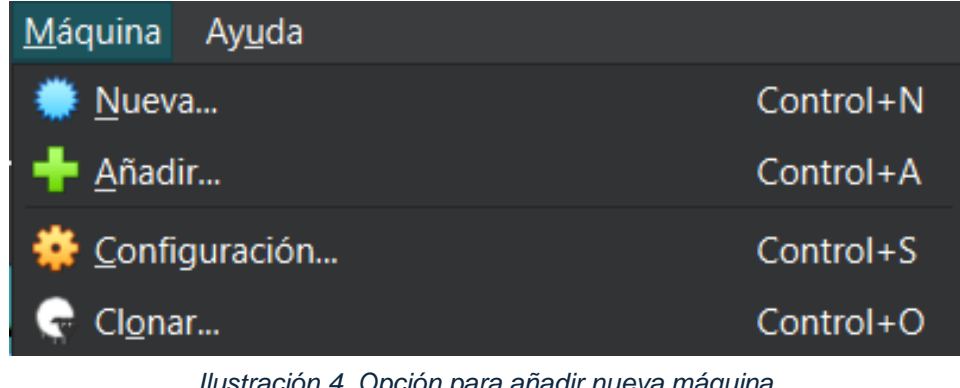

Ilustración 4. Opción para añadir nueva máquina Fuente propia

Luego se le da un nombre, se elige dónde se va a guardar, se selecciona la

imagen ISO y se activa la omisión de instalación desatendida.

| Crear máquina virtual |                                        |                                          |       |             |  |  |  |  |
|-----------------------|----------------------------------------|------------------------------------------|-------|-------------|--|--|--|--|
|                       | V Nombre y sistema <u>o</u> perativo 🔶 |                                          |       |             |  |  |  |  |
|                       | <u>N</u> ombre:                        | WinServer2012                            |       | •           |  |  |  |  |
| Mr.                   | <u>C</u> arpeta:                       | D:\MVs                                   |       |             |  |  |  |  |
|                       | lmagen <u>I</u> SO:                    | D:\ISO\windows_server_2012.iso           | *     |             |  |  |  |  |
|                       |                                        |                                          |       |             |  |  |  |  |
|                       | <u>T</u> ipo:                          | Microsoft Windows                        | -     | 64)<br>2012 |  |  |  |  |
| Y                     |                                        |                                          |       |             |  |  |  |  |
|                       | <u>V</u> ersión:                       | Windows Server 2012 (64-bit)             |       |             |  |  |  |  |
|                       |                                        | ✓ <u>O</u> mitir instalación desatendida |       |             |  |  |  |  |
|                       | 👌 Instalaci                            | ión <u>d</u> esatendida                  |       |             |  |  |  |  |
|                       | > Hardware                             |                                          |       |             |  |  |  |  |
|                       | > Disco <u>d</u> i                     | uro                                      |       |             |  |  |  |  |
|                       |                                        |                                          |       |             |  |  |  |  |
|                       |                                        |                                          |       |             |  |  |  |  |
|                       |                                        |                                          |       |             |  |  |  |  |
|                       |                                        |                                          |       |             |  |  |  |  |
|                       |                                        |                                          |       |             |  |  |  |  |
| Ay <u>u</u> da        |                                        | <u>A</u> nterior <u>I</u> erminar        | Cance | elar        |  |  |  |  |

Ilustración 5. Configuración de montaje (nombre y sistema). Fuente propia

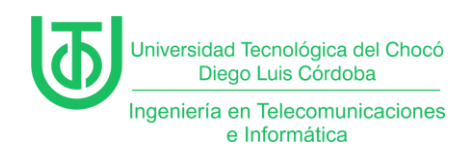

Seguido de esto se le hace la asignación de memoria que tendrá la

máquina, para el caso de *Windows Server* se recomienda usar cómo mínimo

#### 4GB cómo mínimo.

| 🎦 Crear máquina virtual |                                                                                            |         | $\times$ |
|-------------------------|--------------------------------------------------------------------------------------------|---------|----------|
|                         | Nombre y sistema <u>o</u> perativo                                                         |         |          |
|                         | Instalación <u>d</u> esatendida                                                            |         |          |
|                         | Memoria base:                                                                              | 4267 MB | ¢        |
|                         | 4 MB 12288 MB Procesadores:                                                                | 1       |          |
|                         | 1 CPU<br>Habilitar FFI (sólo SO especiales)                                                | 4 CPUs  |          |
|                         | <ul> <li>Disco <u>d</u>uro</li> </ul>                                                      |         |          |
|                         | Procesadores:<br>1 CPU<br>Habilitar <u>E</u> FI (sólo SO especiales)<br>Disco <u>d</u> uro | 4 CPUs  |          |

Ilustración 6. Configuración de montaje (Hardware). Fuente propia

Y para terminar de montar la máquina se le asigna la cantidad de

almacenamiento que tendrá el disco duro virtual que para este caso se usaron 80GB que fue lo recomendado.

Nota. Se recomienda que cómo mínimo sean 60GB.

| 况 Crear máquina virtual |                                                          | —       |                                                                                                    | ×          |
|-------------------------|----------------------------------------------------------|---------|----------------------------------------------------------------------------------------------------|------------|
|                         | Nombre y sistema operativo                               |         |                                                                                                    |            |
|                         | Instalación desatendida                                  |         |                                                                                                    |            |
|                         | > Hardware                                               |         |                                                                                                    |            |
| 1                       | ✓ Disco <u>d</u> uro                                     |         |                                                                                                    |            |
|                         | • Crear un disco duro virtual ahora                      |         |                                                                                                    |            |
|                         | Ubicación y tamaño del archivo de disco                  |         |                                                                                                    |            |
|                         | D:\MVs\WinServer2012\WinServer2012.vdi                   |         | <ul> <li>Image: A second second s</li></ul> |            |
|                         |                                                          |         | 80,00 G                                                                                                    | В          |
|                         | 4,00 MB                                                  | 2,00 TB |                                                                                                    |            |
|                         | <u>T</u> ipo y variante de archivo de disco duro         |         |                                                                                                    |            |
|                         | VDI (VirtualBox Disk Image)   Reservar completamente     |         |                                                                                                    |            |
|                         |                                                          |         |                                                                                                    |            |
|                         | Harrison and the disconduct without without a statement. |         | Seleccionad                                                                                                    | lo, el dis |
|                         | Una (marchivo de disco duro virtual existente            |         |                                                                                                    |            |

Ilustración 7. Configuración de montaje (Disco duro).

Fuente propia

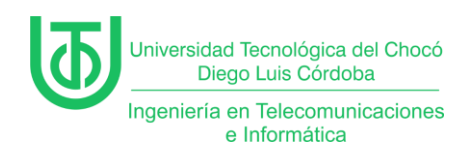

Una vez se haya montado la maquina se entra a la configuración antes de subirla para realizar la instalación. En dicha configuración se van a cambien en modo del "*Portapapeles compartido*" y "*Arrastrar y soltar*" a bidireccional.

| 🔅 Wi                    | inServer2012 - Settings |                                                                                              | - 0                 | × |
|-------------------------|-------------------------|----------------------------------------------------------------------------------------------|---------------------|---|
| В                       | asic Expert             |                                                                                              |                     |   |
|                         | General                 | General                                                                                      |                     |   |
|                         | Sistema                 | <u>B</u> ásico <u>A</u> vanzado <u>D</u> escripción Cif <u>r</u> ado de disco                |                     |   |
|                         | Pantalla                | Carpeta de instantáneas: 🔀 D:\MVs\WinServer2012\Shapshots/////////////////////////////////// |                     |   |
| $\mathbf{\mathfrak{s}}$ | Almacenamiento          | Portapapeles compartido: Bidireccional  Arrastrar y soltar: Bidireccional                    |                     |   |
| •                       | Audio                   |                                                                                              |                     |   |
| -                       | Red                     |                                                                                              |                     |   |
| ٨                       | Puertos serie           | Sistema                                                                                      |                     |   |
| Ď                       | USB                     | Placa base Procesador Aceleración                                                            |                     |   |
|                         | Carpetas compartidas    | Memoria base:                                                                                | a 4267,MB//         |   |
| •                       | Interfaz de usuario     | Orden de <u>a</u> rranque: ✓ 💾 Disquete<br>✓ ⊙ Óptica                                        |                     |   |
|                         |                         | Aceptar Cano                                                                                 | elar Ay <u>u</u> da | a |

Ilustración 8. Configuración avanzada. Fuente propia

Seguido en el apartado de red, se le conecta a la red NAT que se creó

previamente y se selecciona la opción "*Permitir todo*" en el modo promiscuo.

| 🔅 Wir      | nServer2012 - Settings |                                  |                      |                           | — |      | × |
|------------|------------------------|----------------------------------|----------------------|---------------------------|---|------|---|
| Ba         | asic Expert            |                                  |                      |                           |   |      | • |
|            | General                | <b>кео</b><br>Adaptador <u>1</u> |                      |                           |   |      |   |
|            | Sistema                | 🖉 <u>H</u> abilitar a            |                      |                           |   |      |   |
|            | Pantalla               |                                  | <u>C</u> onectado a: | Red NAT 👻                 |   |      |   |
| $\bigcirc$ | Almacenamiento         |                                  | <u>N</u> ombre:      | RedNatSistemasC           |   |      |   |
|            | Audio                  |                                  |                      |                           |   |      |   |
| 5          | Red                    | Mod                              | lo promiscuo:        | Permitir todo             |   | 77 @ |   |
|            | Puertos serie          |                                  |                      | v <u>C</u> able conectado |   | 77 * | 5 |
| <b>*</b>   | USB                    |                                  |                      |                           |   |      |   |

Ilustración 9. Configuración de red. Fuente propia

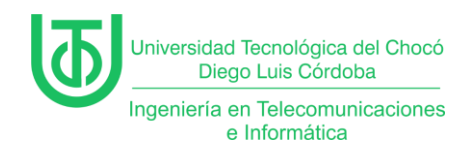

Con lo anterior listo se procede a realizar la instalación del sistema, primero

seleccionado el idioma y preferencias adicionales y se da clic en "Siguiente".

| 🚮 WinS  |         | Corrie | ndo] - Ora | cle VirtualBox          |                                                                                     |         |   |      |
|---------|---------|--------|------------|-------------------------|-------------------------------------------------------------------------------------|---------|---|------|
| Archivo | Máquina | Ver    | Entrada    | Dispositivos            | Ayuda                                                                               |         |   |      |
|         |         |        |            |                         |                                                                                     |         |   |      |
|         |         |        |            |                         |                                                                                     |         |   |      |
|         |         |        |            |                         |                                                                                     |         |   |      |
|         |         |        |            |                         |                                                                                     |         |   |      |
|         |         |        | 1          | p                       | rograma de instalación de Windows                                                   |         |   |      |
|         |         |        |            |                         |                                                                                     |         |   |      |
|         |         |        |            |                         | -                                                                                   |         |   | - 11 |
|         |         |        |            |                         | Windows Server 2012 R2                                                              |         |   | - 11 |
|         |         |        |            |                         |                                                                                     |         |   | - 11 |
|         |         |        |            |                         |                                                                                     |         |   |      |
|         |         |        |            |                         |                                                                                     |         |   |      |
|         |         |        |            | <u>l</u> dioma qu       | ue va a instala: Español (España, internacional)                                    |         |   | - 1  |
|         |         |        |            | <u>F</u> ormato de h    | iora y moneda: Español (España, internacional)                                      |         |   |      |
|         |         |        |            | T <u>e</u> clado o méto | odo de entrada: Español                                                             |         |   | - 11 |
|         |         |        |            |                         |                                                                                     |         |   |      |
|         |         |        | Es         | specifique el idioma    | a y las preferencias adicionales y después haga clic en "Siguiente" para continuar. |         |   | - 11 |
|         |         |        | © 20       | )13 Microsoft Corporati | on. Todos los derechos reservados.                                                  |         |   |      |
|         |         |        |            |                         | Siguien <u>ř</u> e                                                                  |         |   | - 11 |
|         |         |        |            |                         |                                                                                     |         |   |      |
|         |         |        |            |                         |                                                                                     |         |   | - 11 |
|         |         |        |            |                         |                                                                                     |         |   |      |
|         |         |        |            |                         |                                                                                     |         | • | •    |
| •       |         |        |            |                         |                                                                                     | 🖇 🛃 СТР |   | HA 💷 |
|         |         |        |            |                         |                                                                                     |         |   | 1002 |

Ilustración 10. Inicio de instalación. Fuente propia

**Nota.** Dependiendo de la versión que se elija así mismo pondrá el idioma en que se haya elegido descargar la imagen ISO.

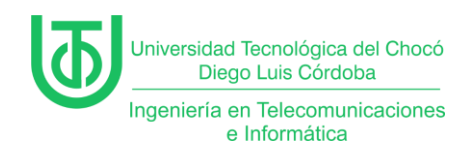

Luego, pidió que se le escribiera la clave del producto para hacer la

activación del Windows, una vez escrita se hizo clic en "Siguiente" para continuar.

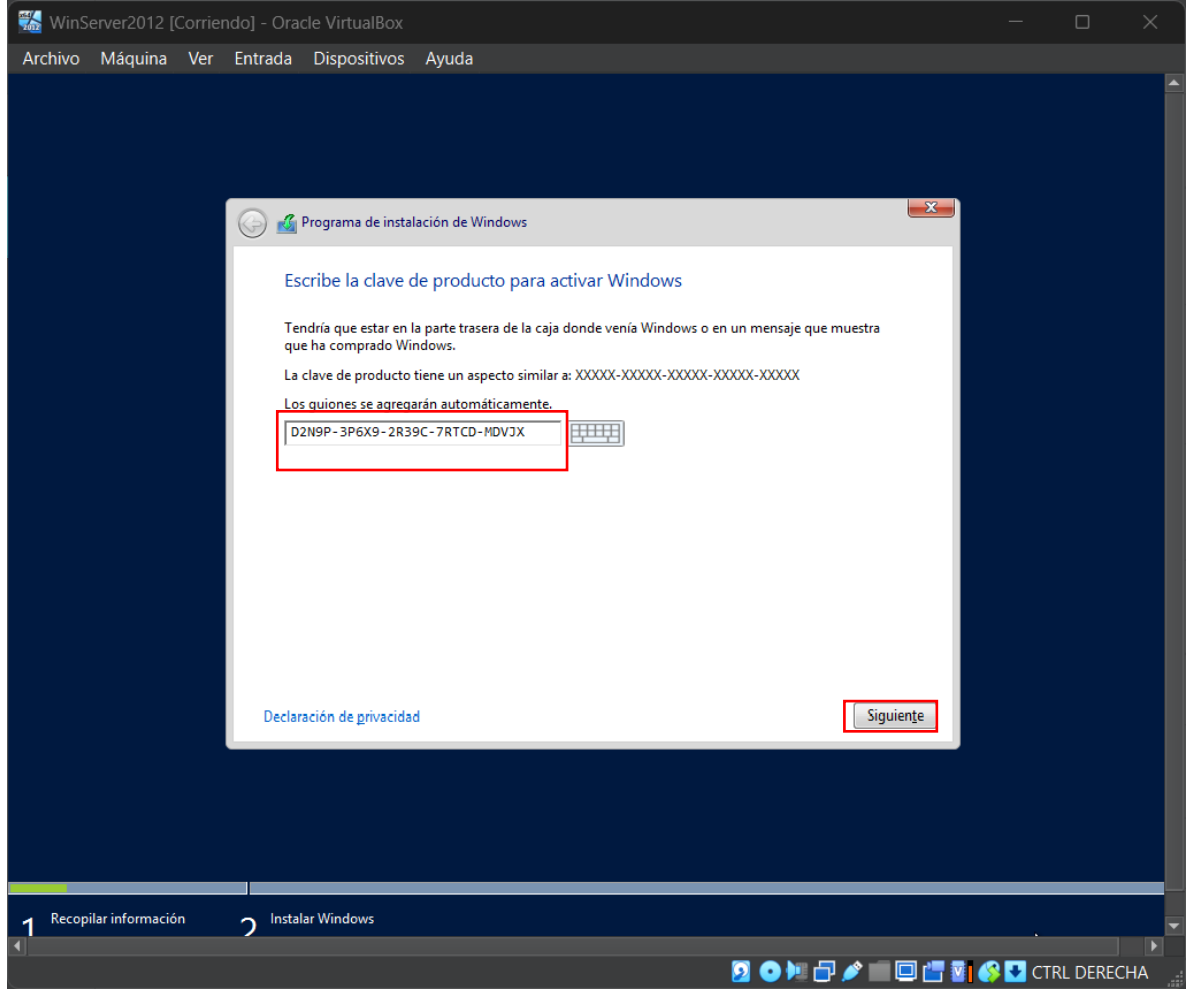

Ilustración 11. Clave de producto. Fuente propia

Nota. En algunos casos no llega a pedir la clave del producto, pero en este

en específico lo hizo.

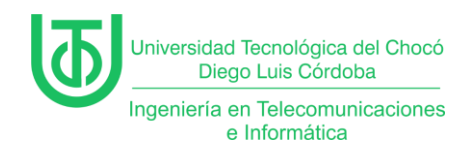

En este paso se pide que se seleccione el Sistema Operativo (OS) y se

hace clic en "Siguiente" para continuar.

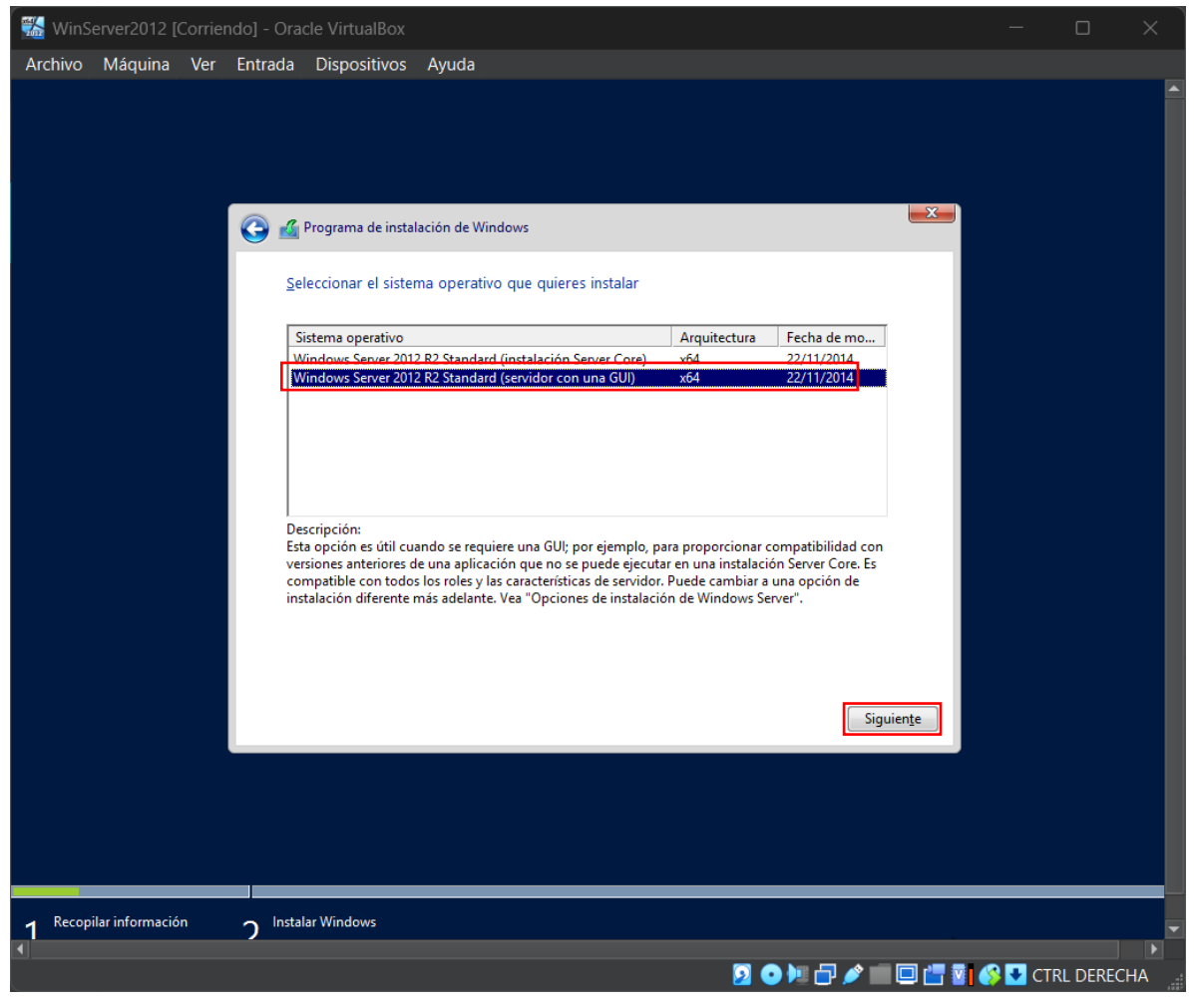

Ilustración 12. Selección de OS. Fuente propia

Nota. Se selecciona la opción que "GUI" por que es la opción que viene con

interfaz gráfica.

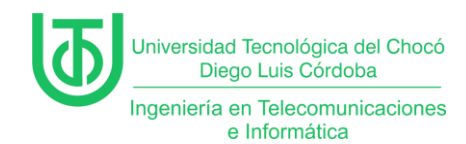

Ahora, se le chulea la opción "Acepto los términos de licencia" que

requiere para poder hacer clic en "Siguiente" y poder continuar.

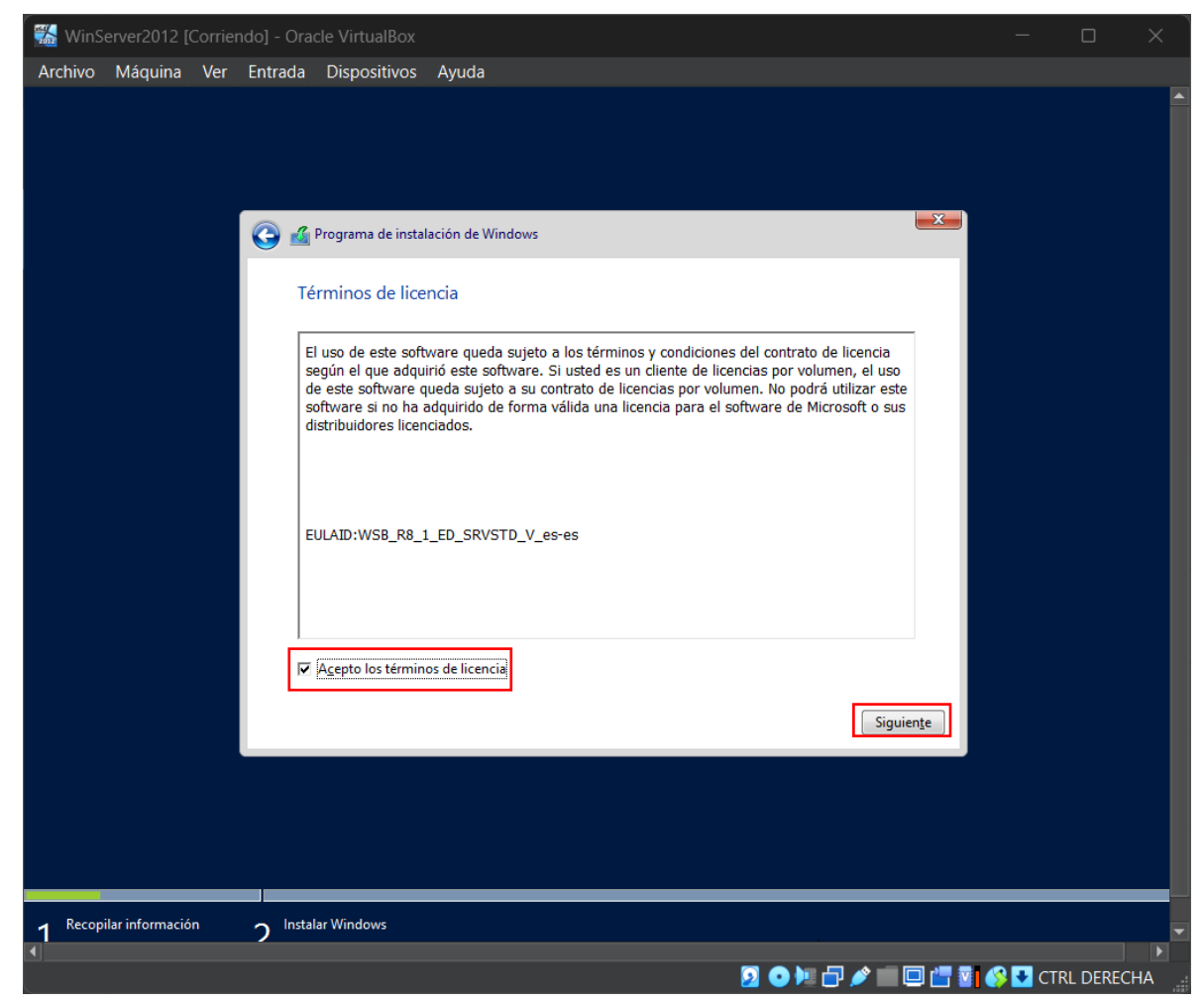

Ilustración 13. Términos de licencia. Fuente propia

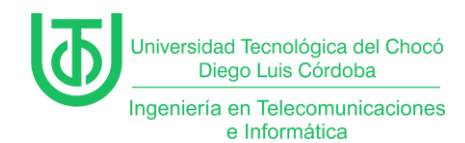

Seguidamente, se le seleccionó el tipo de instalación que se requiere, para este caso fue "*Personalizada*" se hizo clic en ahí y automáticamente pasa al siguiente paso.

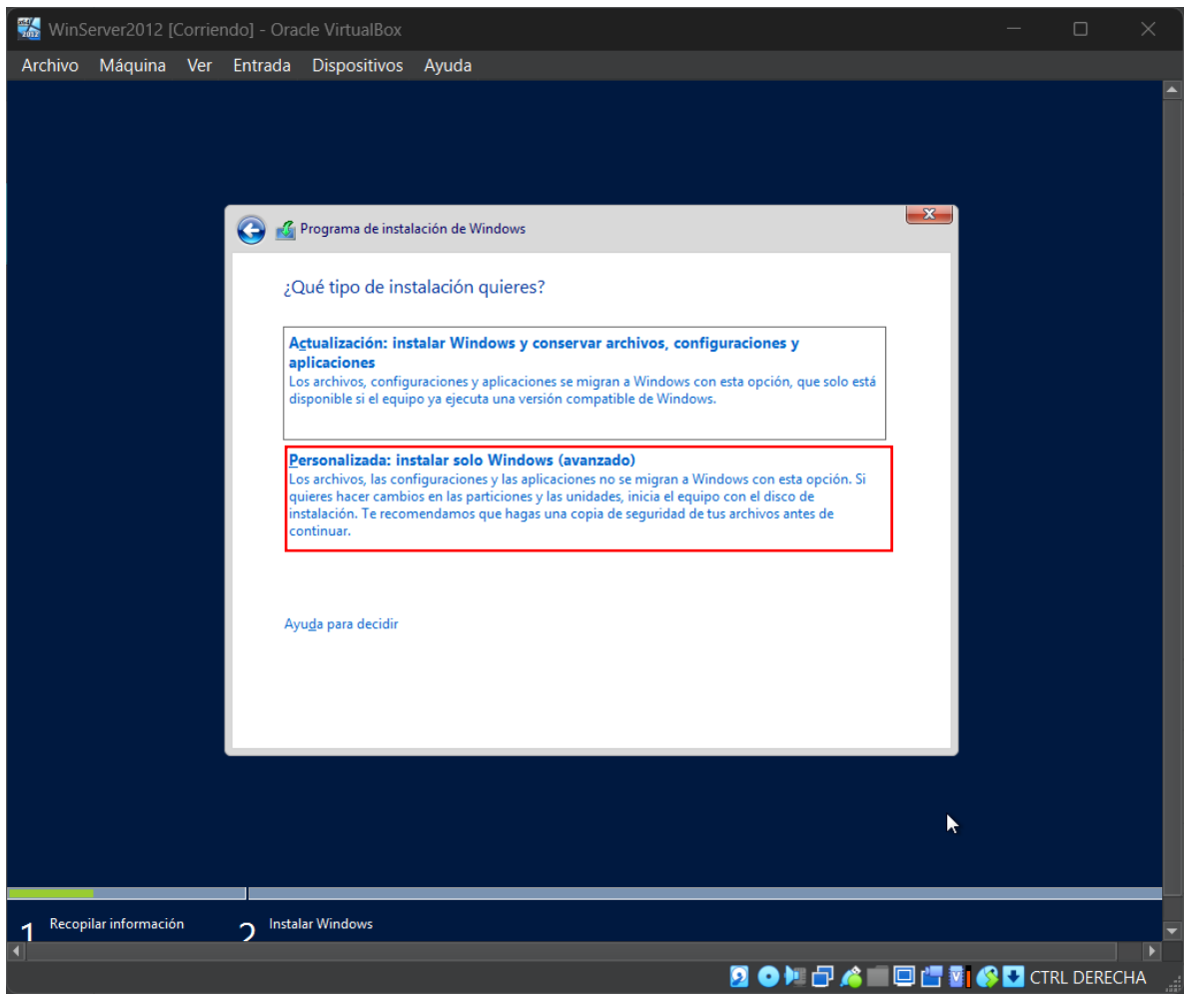

Ilustración 14. Tipo de instalación. Fuente propia

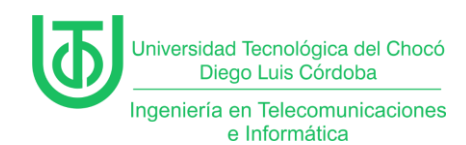

Después, se seleccionó el espacio dónde se hizo la instalación que es el disco virtual que se había creado anteriormente y se le da clic en "Siguiente" para continuar.

| 📸 WinServer2012 [Corriendo] - Oracle VirtualBox    |        |          | ×        |
|----------------------------------------------------|--------|----------|----------|
| Archivo Máquina Ver Entrada Dispositivos Ayuda     |        |          |          |
|                                                    |        |          |          |
| 🚱 🔬 Programa de instalación de Windows 💌           |        |          |          |
| ¿Dónde quieres instalar Windows?                   |        |          |          |
| Nombre Tamaño total Espacio disp Tipo              |        |          |          |
| Espacio sin asignar en la unidad 0 80.0 GB 80.0 GB |        |          |          |
|                                                    |        |          |          |
|                                                    |        |          |          |
|                                                    |        |          |          |
|                                                    |        |          | <b>.</b> |
| 1 Recopilar información 2 Instalar Windows         |        |          | Cap      |
|                                                    | 🔇 🐺 ст | RI DEREC | Gua      |

Ilustración 15. Dónde instalar Windows.

Fuente propia

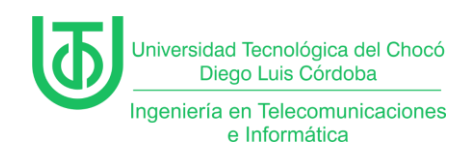

Finalmente, se inicia la instalación del sistema y ahora sólo restó esperar a

que estuviese listo.

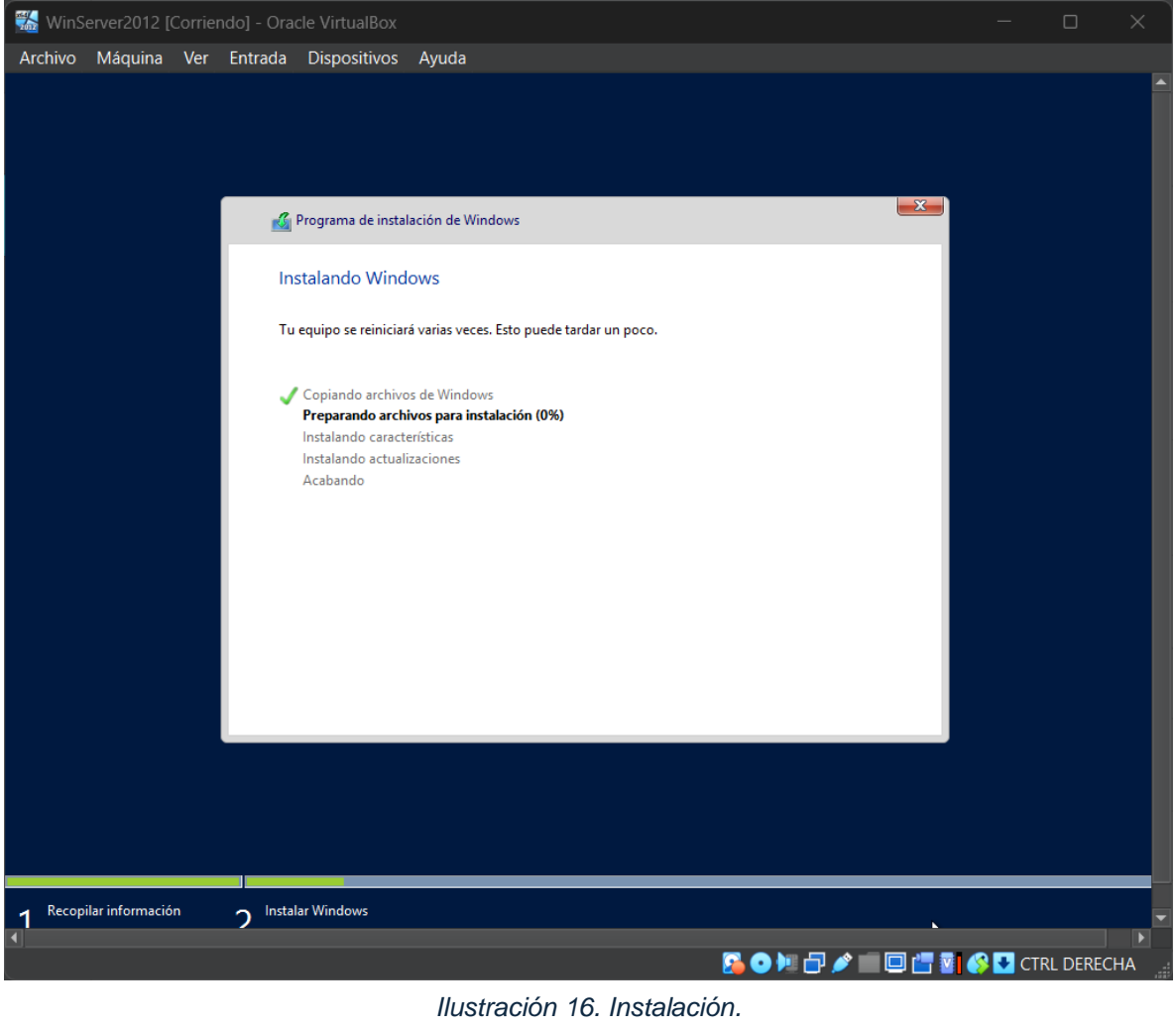

Fuente propia

Nota. Este proceso se demora dependiendo de la capacidad del equipo

físico y la configuración que se le hizo a la máquina virtual.

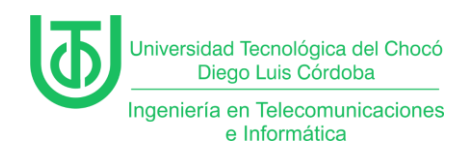

Una vez se finalizó la instalación del sistema se hizo la configuración de

usuario dónde pidió una contraseña, una vez se puso se dio clic en "Finalizar".

| \overline 1 🚮 🔣 | erver2012 [ | Corriend              | lo] - Ora        | cle VirtualBox  |               |             |              |        |              |               |           | _         |           | ×   |
|-----------------|-------------|-----------------------|------------------|-----------------|---------------|-------------|--------------|--------|--------------|---------------|-----------|-----------|-----------|-----|
| Archivo         | Máquina     | Ver I                 | Entrada          | Dispositivos    | Ayuda         |             |              |        |              |               |           |           |           |     |
|                 |             |                       |                  |                 |               |             |              |        |              |               |           |           |           |     |
|                 | C           |                       | - <del>-</del> - |                 |               |             |              |        |              |               |           |           |           |     |
|                 |             | -Or                   | ШÇ               | jura            | CIO           |             |              |        |              |               |           |           |           |     |
|                 |             |                       |                  |                 |               |             |              |        |              |               |           |           |           |     |
|                 | Esci<br>equ | ribe una<br>iipo.     | contrase         | eña para la cue | nta predefini | da de admii | nistrador qu | ue pue | des usar pa  | ara iniciar : | sesión en | este      |           |     |
|                 | Nor         | nbre de               | usuario          | Adminis         | trador        |             |              |        |              |               |           |           |           |     |
|                 | Cor         | ntraseña              |                  |                 |               |             |              |        |              |               |           |           |           |     |
|                 | Vol<br>con  | ver a esc<br>itraseña | ribir la         |                 |               |             |              |        |              |               |           |           |           |     |
|                 |             |                       |                  |                 |               |             |              |        |              |               |           |           |           |     |
|                 |             |                       |                  |                 |               |             |              |        |              |               |           |           |           |     |
|                 |             |                       |                  |                 |               |             |              |        |              |               |           |           |           |     |
|                 |             |                       |                  |                 |               |             |              |        |              |               |           |           |           |     |
|                 |             |                       |                  |                 |               |             |              |        |              |               |           |           |           |     |
|                 |             |                       |                  |                 |               |             |              |        |              |               |           |           |           |     |
|                 |             |                       |                  |                 |               |             |              |        |              |               |           |           |           |     |
|                 |             |                       |                  |                 |               |             |              |        |              |               |           |           |           |     |
|                 |             |                       |                  |                 |               |             |              |        |              |               | _         |           |           |     |
| ୍               | 7           |                       |                  |                 |               |             |              |        |              |               |           | Finalizar |           |     |
|                 |             |                       |                  |                 |               |             |              |        |              |               |           |           |           |     |
|                 |             |                       |                  |                 |               |             |              |        | <u>n</u> 💽 😼 | 🗗 🤌 💼         |           | 🛯 🔗 🛃 C   | TRL DEREG | CHA |
|                 |             |                       |                  | llusti          | ración 1      | 7. Confi    | auració      | n de   | usuar        | io.           |           |           |           |     |

Fuente propia

Nota. Cuando se hace la instalación de Windows server por defecto el

primer nombre de usuario es Administrador.

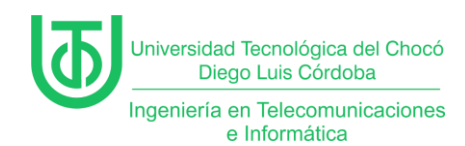

Finalmente, apareció la pantalla de inicio dónde se pide una que se presione una combinación de teclas para poder iniciar una sesión y una vez ingresada esa combinación pidió la contraseña que se estableció anteriormente.

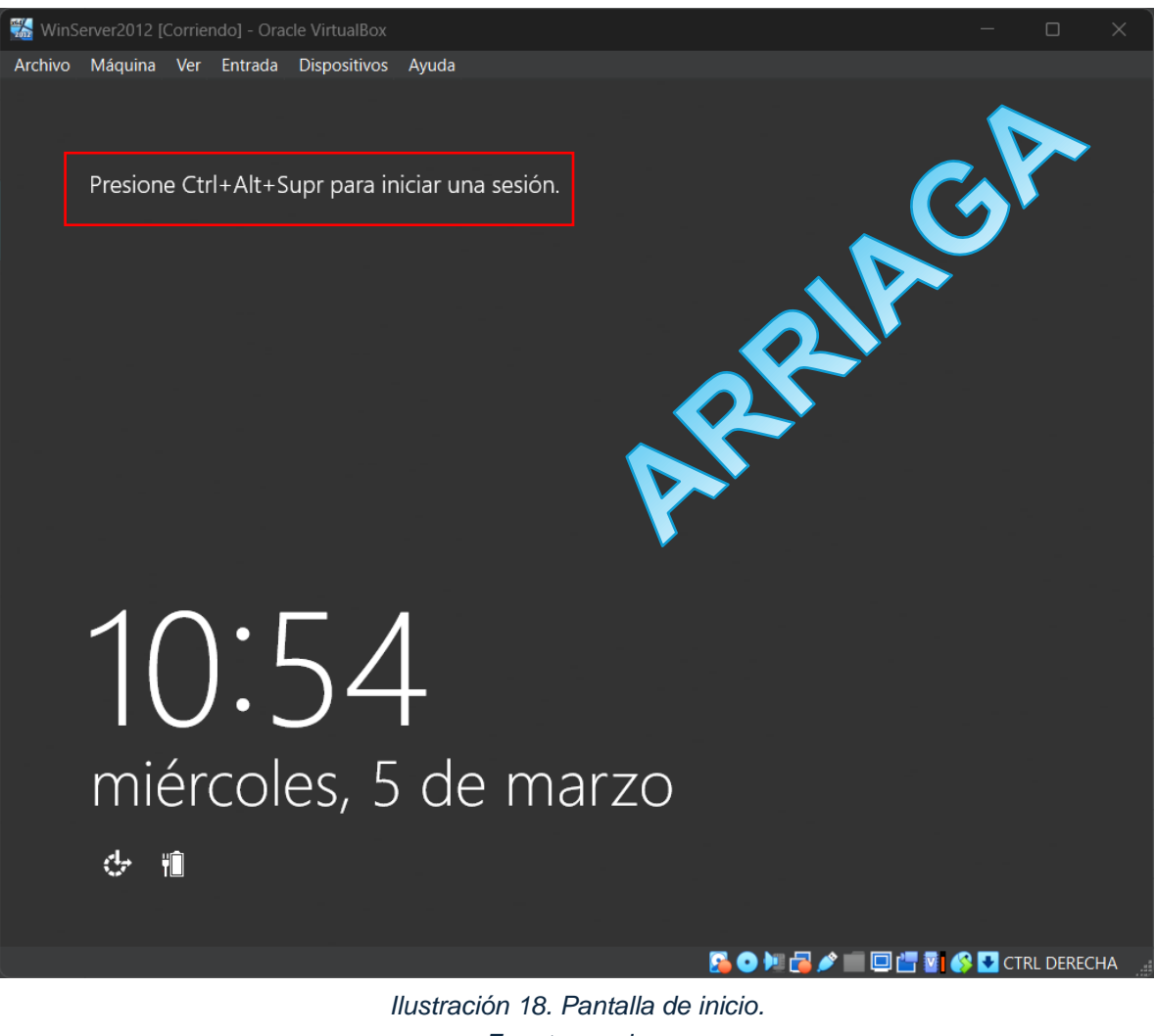

Fuente propia

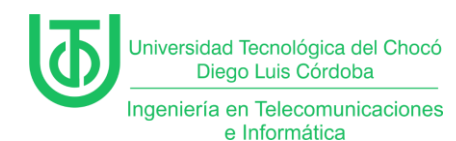

## Actividad 3 – Instalación de Windows 10

**Nota.** Para el montaje de esta máquina se realizaron los mismos pasos de motaje de la "**Actividad 2"** ya que básicamente se hizo mismo, por ese motivo se omitieron las capturas de ese proceso.

En la instalación del Windows 10 hubo mucha similitud con la del Windows Server 2012, acá también cómo primero se selecciona el idioma y preferencias adicionales y se da clic en "Siguiente".

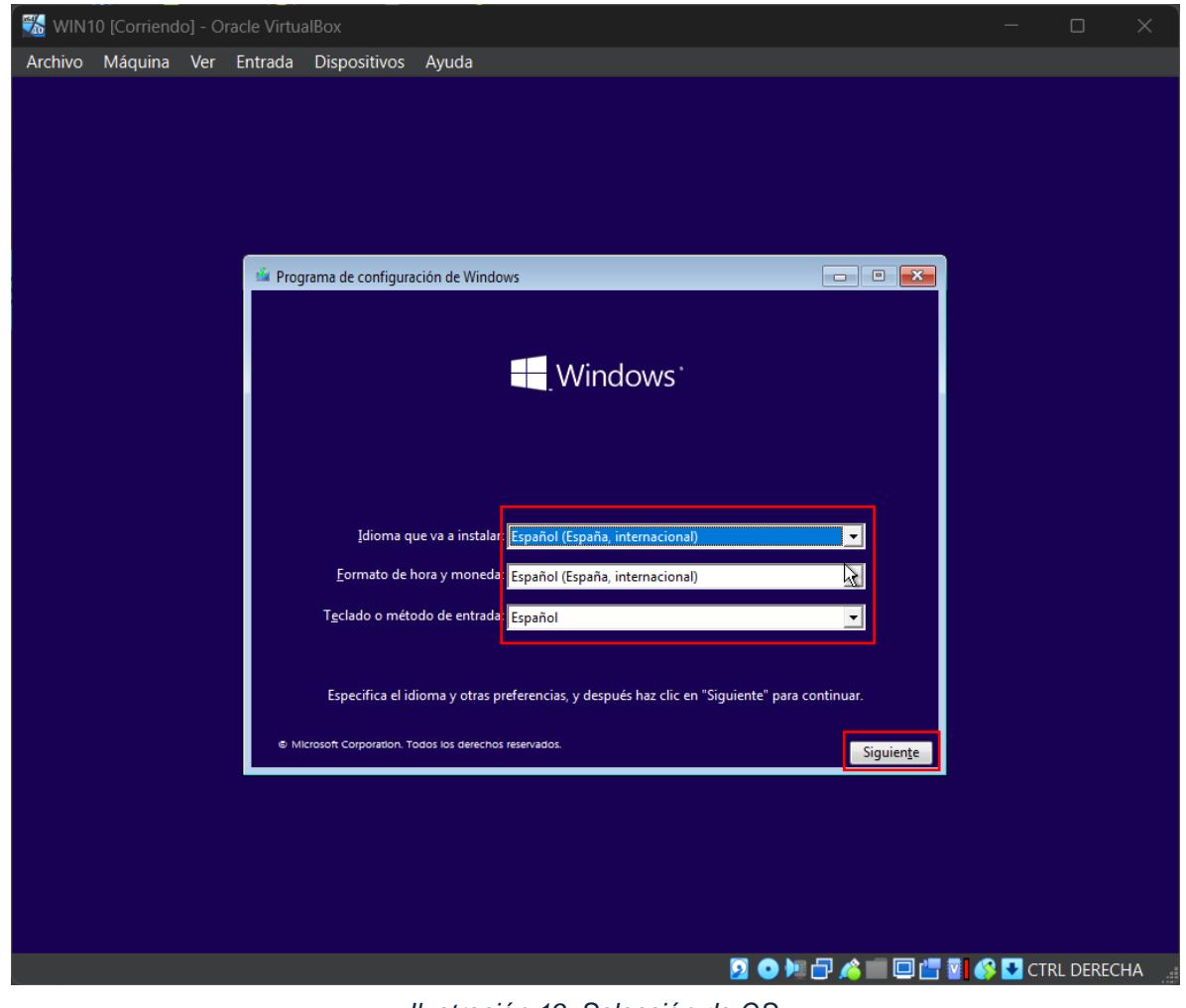

Ilustración 19. Selección de OS. Fuente propia

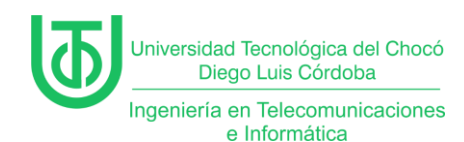

Luego, pidió que se le escriba la clave del producto para hacer la activación

del Windows, pero acá se pudo omitir este paso dando clic en "No tengo clave de

## producto.

| 🚮 wii   | V10 [Corriend     | lo] - O | racle Virtu               |                                                                                            |                                                                                                 |                                                                         |                                                                                                 |                                                                              |                      |           |          |    |
|---------|-------------------|---------|---------------------------|--------------------------------------------------------------------------------------------|-------------------------------------------------------------------------------------------------|-------------------------------------------------------------------------|-------------------------------------------------------------------------------------------------|------------------------------------------------------------------------------|----------------------|-----------|----------|----|
| Archive | o Máquina         | Ver     | Entrada                   | Dispositivos                                                                               | Ayuda                                                                                           |                                                                         |                                                                                                 |                                                                              |                      |           |          |    |
|         |                   |         |                           |                                                                                            |                                                                                                 |                                                                         |                                                                                                 |                                                                              |                      |           |          |    |
|         |                   |         |                           |                                                                                            |                                                                                                 |                                                                         |                                                                                                 |                                                                              |                      |           |          |    |
|         |                   |         |                           |                                                                                            |                                                                                                 |                                                                         |                                                                                                 |                                                                              |                      |           |          |    |
|         |                   |         | 6                         | Programa de insta                                                                          | lación de Windows                                                                               |                                                                         |                                                                                                 |                                                                              | <b>X</b>             |           |          |    |
|         |                   |         | Ad                        | ctivar Window                                                                              | s                                                                                               |                                                                         |                                                                                                 |                                                                              |                      |           |          |    |
|         |                   |         | Si dif<br>dif<br>de<br>co | esta es la primera v<br>erente), tienes que<br>bería estar en el me<br>pia digital de Wind | ez que instalas Wind<br>escribir una clave de<br>ensaje de correo elect<br>lows o en una etique | lows en este eo<br>e producto de<br>ctrónico de cor<br>eta dentro de la | uipo (o si estás insta<br>Windows válida. Tu o<br>firmación que recibi<br>caja en la que se inc | ilando una edició<br>clave de product<br>iste tras comprar<br>cluía Windows. | ón<br>o<br>'una      |           |          |    |
|         |                   |         | La                        | clave de producto                                                                          | tiene un aspecto sim                                                                            | nilar a: XXXXX-                                                         | xxxxx-xxxxx-xxxx                                                                                | x-xxxxx                                                                      |                      |           |          |    |
|         |                   |         | Sinact                    | vuelves a instalar W<br>tivará automáticam                                                 | /indows, selecciona l<br>nente más tarde.                                                       | No tengo clav                                                           | e de producto. Tu co                                                                            | pia de Windows                                                               | se                   |           |          |    |
|         |                   |         | I                         |                                                                                            |                                                                                                 |                                                                         | ]                                                                                               |                                                                              |                      |           |          |    |
|         |                   |         |                           |                                                                                            |                                                                                                 |                                                                         |                                                                                                 |                                                                              |                      |           |          |    |
|         |                   |         |                           |                                                                                            |                                                                                                 |                                                                         |                                                                                                 |                                                                              |                      |           |          |    |
|         |                   |         | Declar                    | ración de privacida                                                                        | d                                                                                               | No                                                                      | tengo clave de prod                                                                             | ucto                                                                         | Siguien <u>t</u> e   |           |          |    |
|         |                   |         |                           |                                                                                            |                                                                                                 |                                                                         |                                                                                                 |                                                                              |                      |           |          |    |
|         |                   |         |                           |                                                                                            |                                                                                                 |                                                                         |                                                                                                 |                                                                              |                      |           |          |    |
|         |                   |         |                           |                                                                                            |                                                                                                 |                                                                         |                                                                                                 |                                                                              |                      |           |          |    |
| 1 Rec   | opilar informació | òn      | 2 Insta                   | lar Windows                                                                                |                                                                                                 |                                                                         |                                                                                                 |                                                                              |                      |           |          |    |
|         |                   |         | 2                         |                                                                                            |                                                                                                 |                                                                         |                                                                                                 |                                                                              | a 📰 🗖 🚛 📾            |           |          |    |
|         |                   |         |                           |                                                                                            |                                                                                                 |                                                                         |                                                                                                 |                                                                              | <b>-</b> • • • • • • | CI 💦 🔽 CI | RE DEREG | ла |

Ilustración 20. Clave de producto. Fuente propia

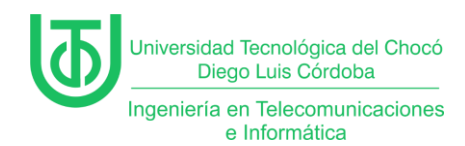

En este paso se pidió seleccionar el Sistema Operativo (OS) y se hizo clic

en "Siguiente" para continuar.

| 1 WIN1   | 10 [Corriend    | o] - O | racle Virtu | ualBox                        |                 |                      |              |             |         | —       |          | ×  |
|----------|-----------------|--------|-------------|-------------------------------|-----------------|----------------------|--------------|-------------|---------|---------|----------|----|
| Archivo  | Máquina         | Ver    | Entrada     | Dispositivos                  | Ayuda           |                      |              |             |         |         |          |    |
|          |                 |        |             |                               |                 |                      |              |             |         |         |          |    |
|          |                 |        |             |                               |                 |                      |              |             |         |         |          |    |
|          |                 |        |             |                               |                 |                      |              |             |         |         |          |    |
|          |                 |        |             |                               |                 |                      |              |             |         |         |          |    |
|          |                 |        |             |                               |                 |                      |              |             | - 52    |         |          |    |
|          |                 |        | C 🙆         | Programa de instal            | lación de Windo | ows                  |              |             |         |         |          |    |
|          |                 |        |             |                               |                 |                      |              |             |         |         |          |    |
|          |                 |        | Se          | eleccionar el sister          | ma operativo (  | que quieres instalar |              |             |         |         |          |    |
|          |                 |        | s           | Sistema operativo             |                 |                      | Arquitectura | Fecha de mo |         |         |          |    |
|          |                 |        | v           | Windows 10 Home               |                 |                      | x64          | 04/12/2023  |         |         |          |    |
|          |                 |        | V           | Windows 10 Home I             | N               |                      | x64          | 04/12/2023  |         |         |          |    |
|          |                 |        | V           | Windows 10 Home S             | Single Language | e                    | x64          | 04/12/2023  |         |         |          |    |
|          |                 |        | V           | Windows 10 Educati            | ion             |                      | x64          | 04/12/2023  |         |         |          |    |
|          |                 |        |             | Windows 10 Educati            | ion N           |                      | x64          | 04/12/2023  |         |         |          |    |
|          |                 |        |             | Windows 10 Pro                |                 |                      | x04          | 04/12/2023  |         |         |          |    |
|          |                 |        |             | WINDOWS TO PIO IN             |                 |                      | X04          | 04/12/2025  |         |         |          |    |
|          |                 |        | De          | escripción:<br>lindour 10 Dro |                 |                      |              |             |         |         |          |    |
|          |                 |        |             | indows to Pro                 |                 |                      |              |             |         |         |          |    |
|          |                 |        |             |                               |                 |                      |              |             |         |         |          |    |
|          |                 |        |             |                               |                 |                      |              |             |         |         |          |    |
|          |                 |        |             |                               |                 |                      |              |             |         |         |          |    |
|          |                 |        |             |                               |                 |                      |              |             |         |         |          |    |
|          |                 |        |             |                               |                 |                      |              |             |         |         |          |    |
|          |                 |        |             |                               |                 |                      |              | Sig         | viente  |         |          |    |
|          |                 |        |             |                               |                 |                      |              | J           | archite |         |          |    |
|          |                 |        | -           |                               |                 |                      |              |             |         |         |          |    |
|          |                 |        |             |                               |                 |                      |              |             |         |         |          |    |
|          |                 |        |             |                               |                 |                      |              |             |         |         |          |    |
|          |                 |        |             |                               |                 |                      |              |             |         |         |          |    |
|          |                 |        |             |                               |                 |                      |              |             |         |         |          |    |
|          |                 |        |             |                               |                 |                      |              |             |         |         |          |    |
|          |                 |        |             | 1 147 1                       |                 |                      |              |             |         |         |          | _  |
| 1 Recopi | ilar informació | n      | 2 Insta     | alar Windows                  |                 |                      |              |             |         |         |          |    |
|          |                 |        |             |                               |                 |                      | _            |             |         |         |          |    |
|          |                 |        |             |                               |                 |                      | <u> </u>     | • 🏴 🗗 🌽 📕   | U 🔚 🗹   | 🌾 🛃 ČTF | RL DEREC | HA |
|          |                 |        |             | I                             | llustracio      | ón 21. Sele          | cción de O   | S.          |         |         |          |    |

Fuente propia

Nota. Seleccionó la versión de Windows Pro, porque esta es la que permite

trabajar sin tantas restricciones a diferencia de la versión Home.

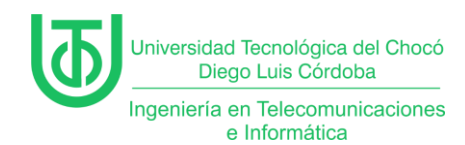

Ahora, se le chulea la opción "Acepto los términos de licencia" que

requiere para poder hacer clic en "Siguiente" y poder continuar.

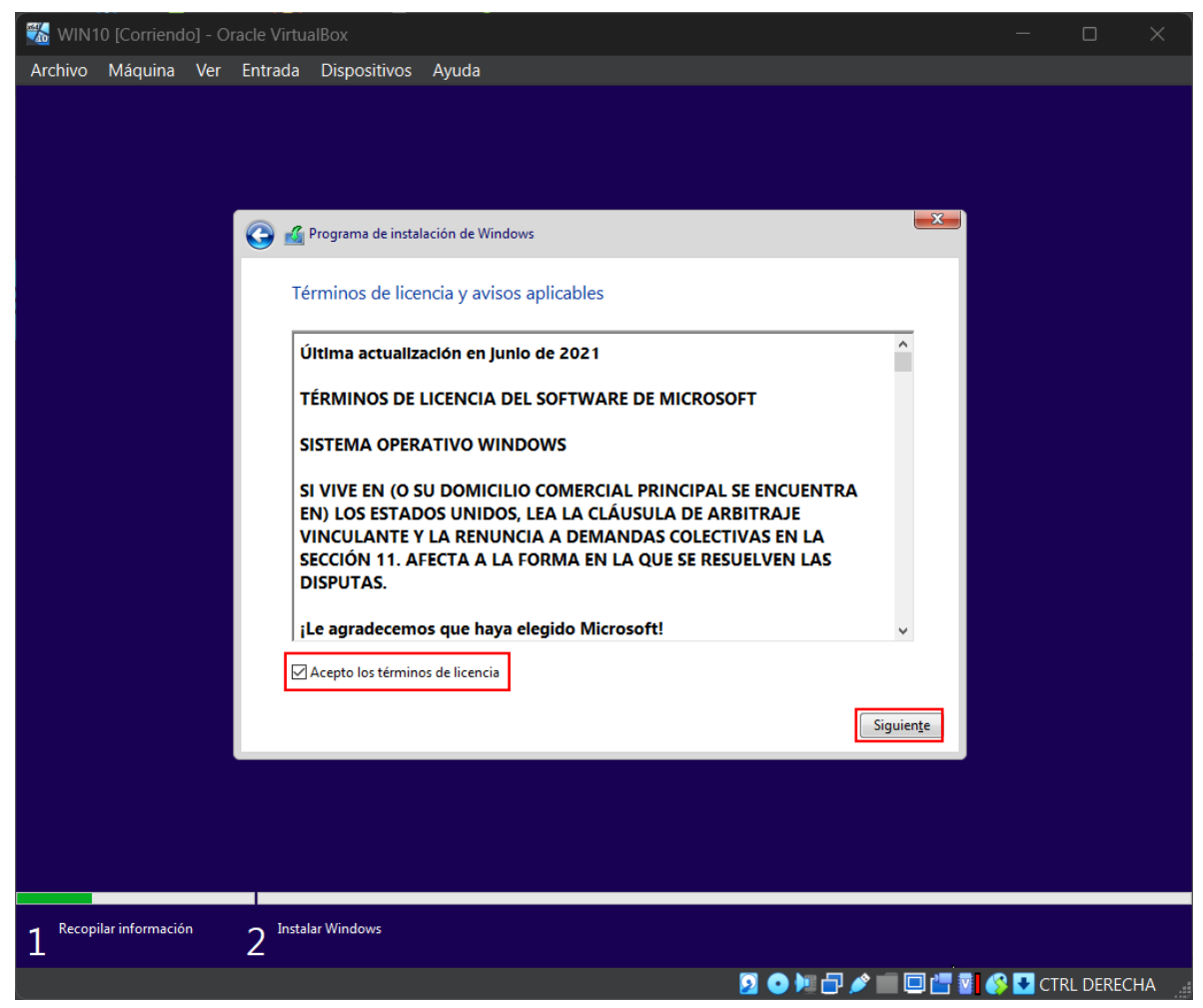

Ilustración 22. Términos de licencia. Fuente propia

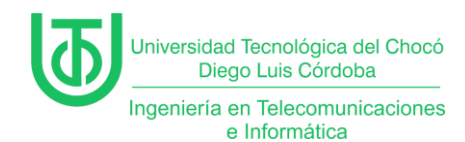

Seguidamente, se le seleccionó el tipo de instalación que se requiere, para este caso fue "*Personalizada*" se hizo clic en ahí y automáticamente pasa al siguiente paso.

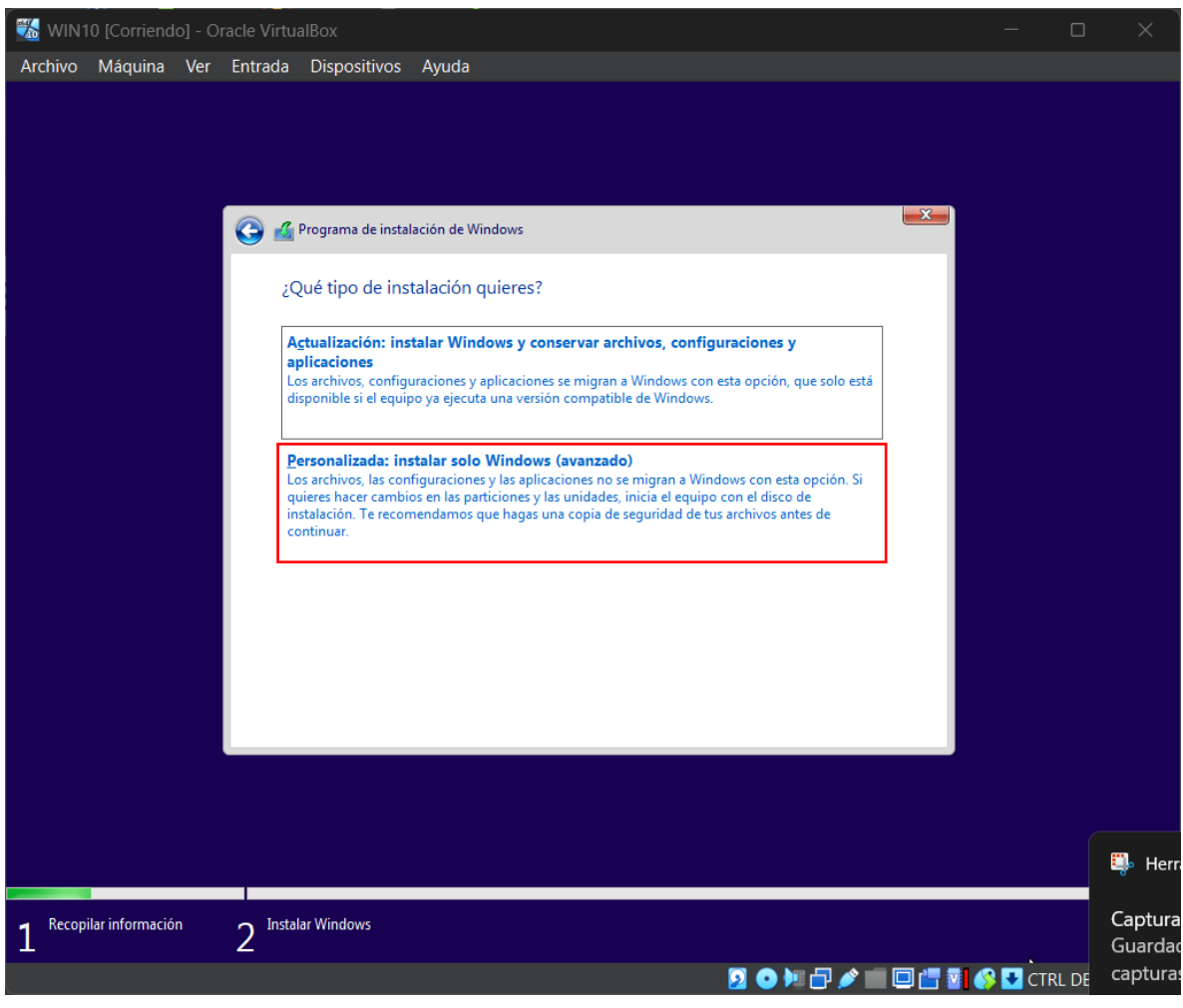

Ilustración 23. Tipo de instalación. Fuente propia

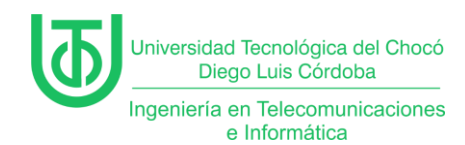

Después, se seleccionó el espacio dónde se hizo la instalación que es el disco virtual que se había creado anteriormente y se le da clic en "Siguiente" para continuar.

| 1 🚮 WIN1 | 0 [Corriend     | o] - O | racle Virt        | ualBox                  |                       |              |               |           |       | —         |       | ×                 |
|----------|-----------------|--------|-------------------|-------------------------|-----------------------|--------------|---------------|-----------|-------|-----------|-------|-------------------|
| Archivo  | Máquina         | Ver    | Entrada           | Dispositivos            | Ayuda                 |              |               |           |       |           |       |                   |
|          |                 |        |                   |                         |                       |              |               |           |       |           |       |                   |
|          |                 |        |                   |                         |                       |              |               |           |       |           |       |                   |
|          |                 |        |                   |                         |                       |              |               |           |       |           |       |                   |
|          |                 |        | G 🖉               | Programa de instal      | ación de Windows      |              |               |           | x     |           |       |                   |
|          |                 |        | ė                 | Dónde quieres i         | instalar Windows?     |              |               |           |       |           |       |                   |
|          |                 |        |                   | Nombre                  |                       | Tamaño total | Espacio disp  | Тіро      |       |           |       |                   |
|          |                 |        |                   | respacio sin a          | signar en la unidad 0 | 80.0 GB      | 80.0 GB       |           |       |           |       |                   |
|          |                 |        |                   |                         |                       |              |               |           |       |           |       |                   |
|          |                 |        |                   |                         |                       |              |               |           |       |           |       |                   |
|          |                 |        |                   |                         |                       |              |               |           |       |           |       |                   |
|          |                 |        |                   |                         |                       |              |               |           |       |           |       |                   |
|          |                 |        | 4                 | ✤ Actualizar            | Eliminar              | Eormatear    | <u>₩</u> uevo | D         |       |           |       |                   |
|          |                 |        |                   | 🖲 <u>C</u> argar contr. | Extender              |              |               |           |       |           |       |                   |
|          |                 |        |                   |                         |                       |              |               |           |       |           |       |                   |
|          |                 |        |                   |                         |                       |              |               | Siguier   | nte   |           |       |                   |
|          |                 |        |                   |                         |                       |              |               |           |       |           |       |                   |
|          |                 |        |                   |                         |                       |              |               |           |       |           |       |                   |
|          |                 |        |                   |                         |                       |              |               |           |       |           |       |                   |
|          |                 |        |                   |                         |                       |              |               |           |       |           |       | 🦆 Herr            |
| 1 Recopi | ilar informació | 'n     | 2 <sup>Inst</sup> | alar Windows            |                       |              |               |           |       |           |       | Captura<br>Guarda |
|          |                 |        |                   |                         |                       |              | 201           | 🖲 🗗 🌶 💼 🕻 | 2 📇 🛛 | 🛛 🚱 💽 СТІ | rl de | captura           |

Ilustración 24. Selección de espacio. Fuente propia

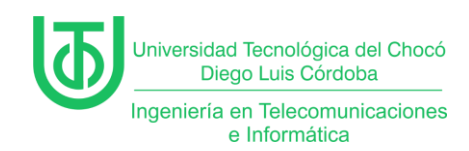

Finalmente, se inicia la instalación del sistema y ahora sólo restó esperar a

que estuviese listo.

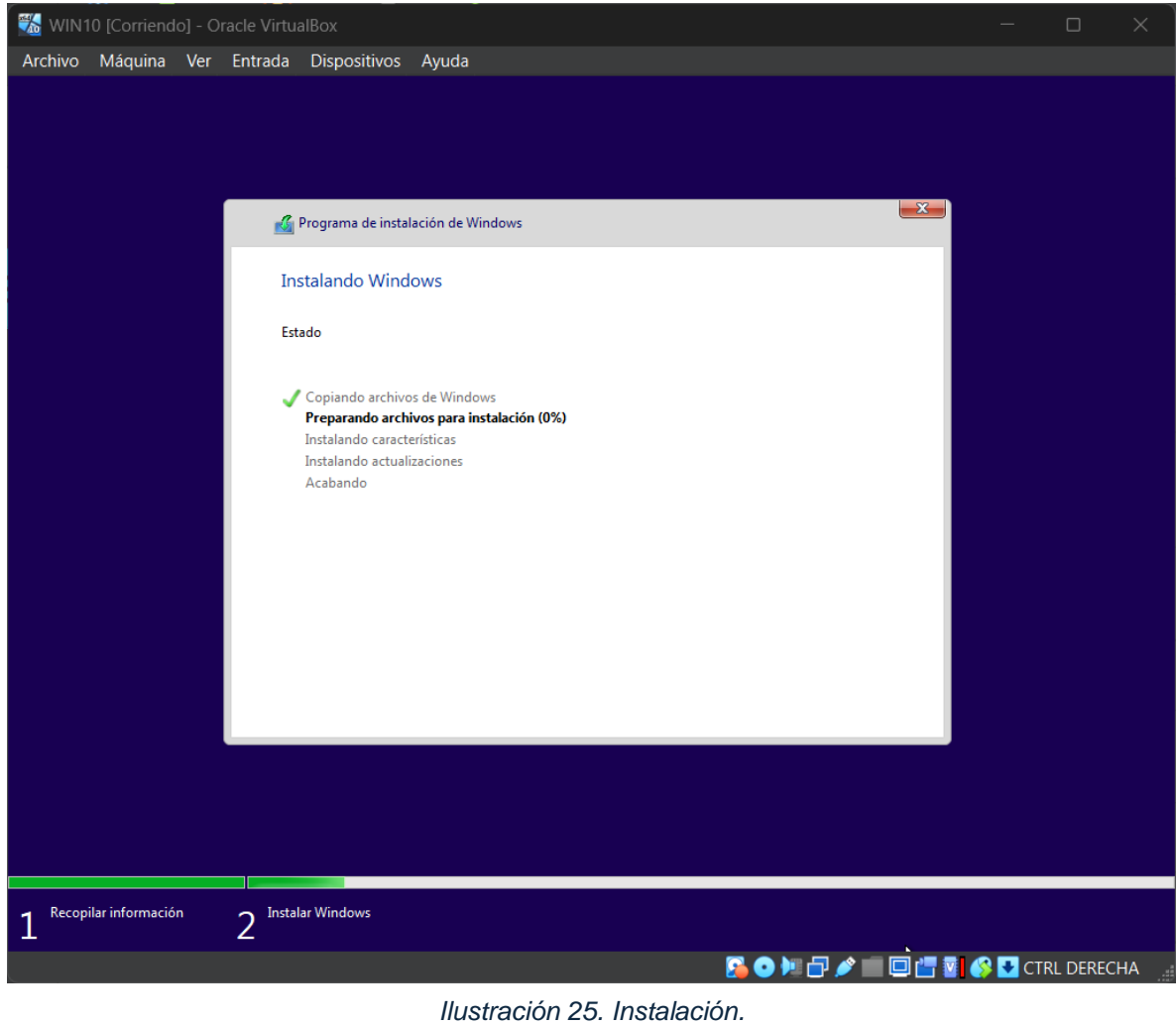

Fuente propia

**Nota.** Este proceso se demoró mucho más de lo que se esperaba debido a que es un sistema mucho más pesado.

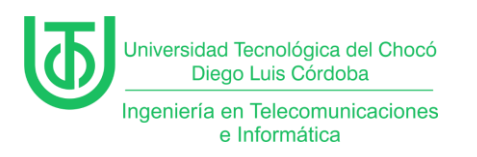

| 🗱 WIN10 [Corriendo] - Oracle VirtualBox              |                                    | 🌃 WIN10 [Corriendo] - Oracle VirtualBox           |                                                            |
|------------------------------------------------------|------------------------------------|---------------------------------------------------|------------------------------------------------------------|
| Archivo Máquina Ver Entrada Dispositivos Ayuda       |                                    | Archivo Máquina Ver Entrada Dispositivos Ayuda    |                                                            |
|                                                      | Cuenta                             | ÷                                                 | Cuenta                                                     |
| ¿Quién va a usar este e<br>¿Qué nombre quieres usar? | equipo?                            | Crear una contrase<br>Asegúrate de elegir algo qu | eña fácil de recordar<br>1e podrás recordar con facilidad. |
|                                                      |                                    |                                                   | 2                                                          |
| Escribe un nombre de usuario diferente.<br>Sistcom01 | ×                                  | ••••••                                            | ୕ୖ                                                         |
|                                                      | Siguiente                          |                                                   | Siguiente                                                  |
| С <del>т</del>                                       | <br>⊟ <b>↓</b> )                   | <u>ሁ</u>                                          | 📾 də                                                       |
|                                                      | 💿 🜬 🗗 🌶 💼 🔲 📇 🛐 🔇 🛂 CTRL DERECHA 🔡 |                                                   | 🗾 💿 🌬 🗗 🖋 📰 🗖 🚰 😨 🚱 🛂 CTRL DERECHA                         |
|                                                      | Ilustración 26. Confi<br>Fuent     | guración de usuario.<br>e propia                  |                                                            |

Una vez se finalizó la instalación del sistema se hizo la configuración de usuario dónde pidió una contraseña.

Nota. Los demás pasos de configuración no fueron incluidos debido a que no se vieron tan prioritarios.

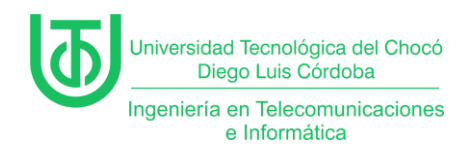

Finalmente, una vez terminada toda la configuración que se requería en el

paso anterior se inició sesión y quedó listo para ser usado.

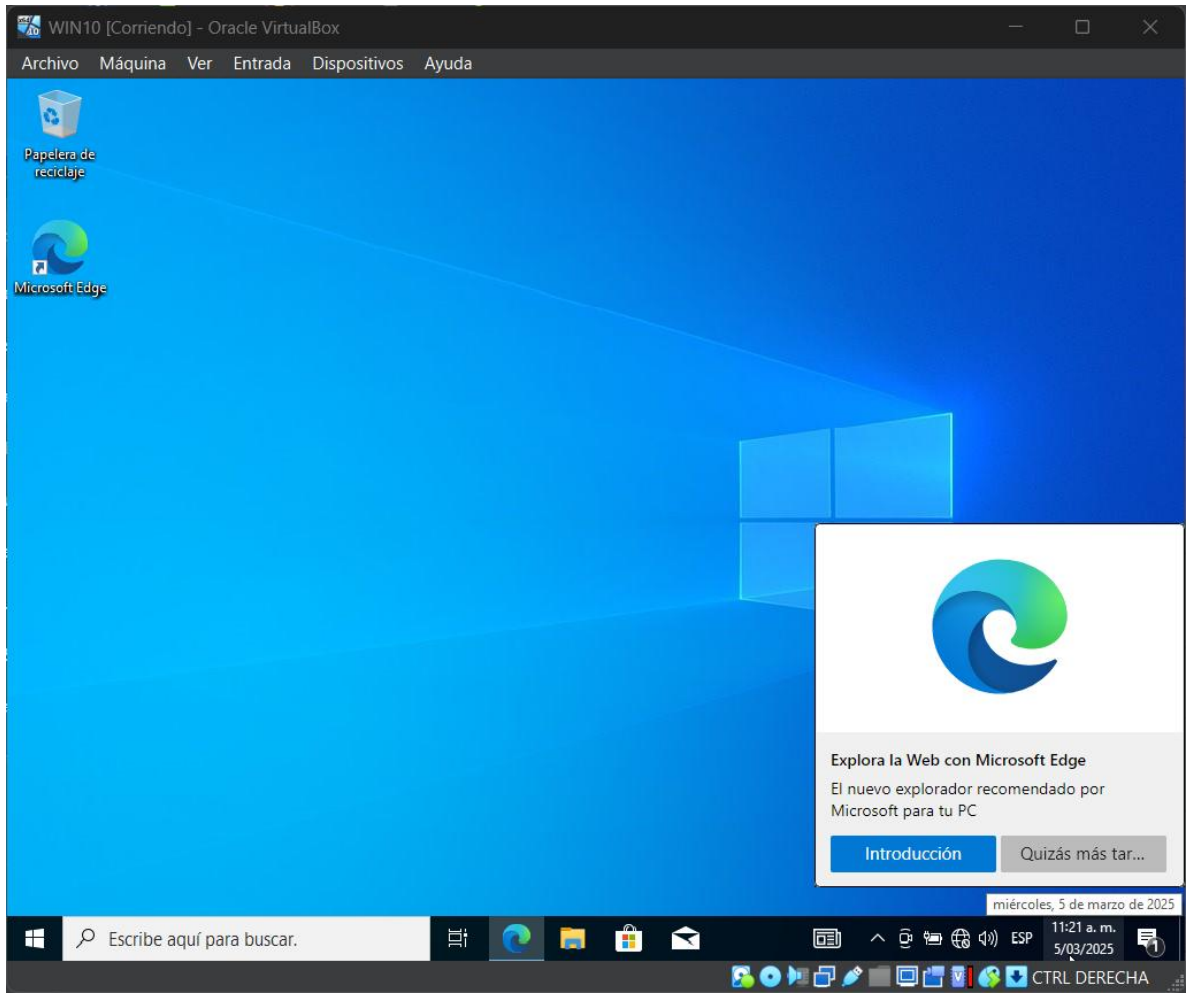

Ilustración 27. Windows 10 Fuente propia

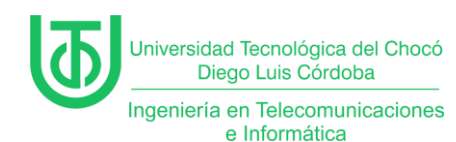

## Actividad 4 - Instalación de Windows XP(ova)

**Nota.** Debido a que hubo problemas con la instalación de Windows 7 se hizo uso de un dispositivo virtual abierto (OVA) que ya se tenía de semestres anteriores.

Primero, para realizar esta instalación, se buscó la OVA en el explorador de archivos del equipo, dónde sólo fue cuestión de darle doble clic al archivo, para iniciar la instalación de la MV.

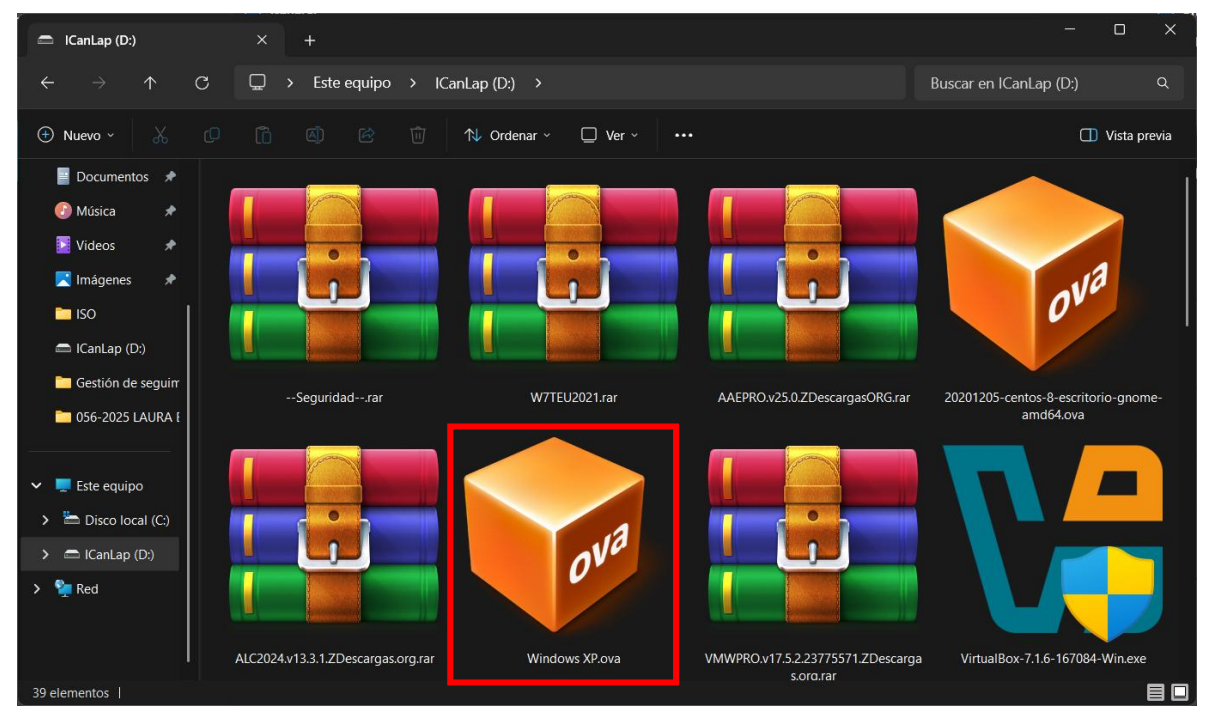

Ilustración 28.Archivo OVA. Fuente propia

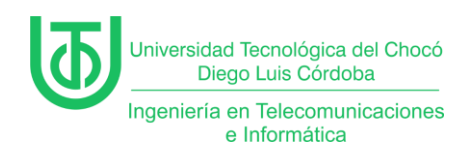

Después de darle doble clic, se abrió la ventana de asistencia para la importar servicio virtualizado. Y se mostró la ruta de dónde se encuentra el archivo y la configuración que este tenía. Cómo se puede ver en las siguientes imágenes.

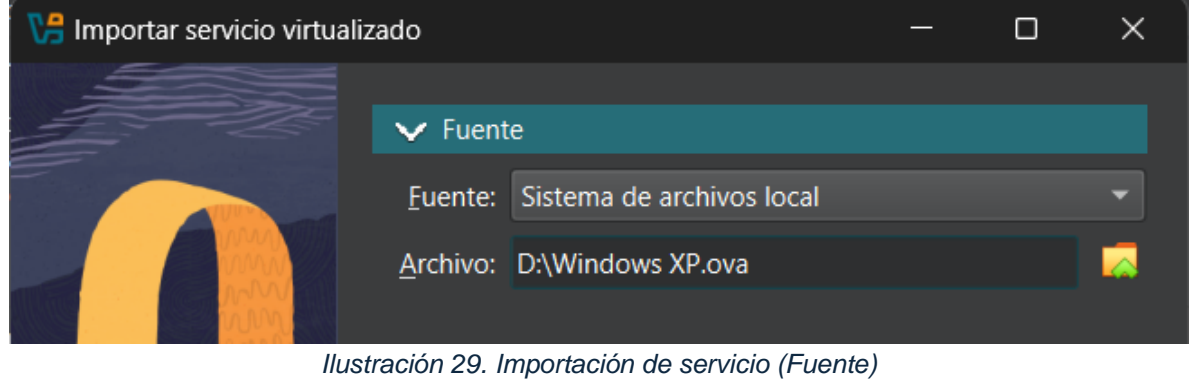

#### Fuente propia

| 🔀 Importar servicio virtual | lizado                           |                     |                         | —                |           | ×        |
|-----------------------------|----------------------------------|---------------------|-------------------------|------------------|-----------|----------|
|                             | > Fuente                         |                     |                         |                  |           |          |
|                             | ✓ Configuración                  |                     |                         |                  |           |          |
|                             | Sistema virtual 1                |                     |                         |                  |           |          |
|                             | 🜟 Nombre                         |                     | Windows XP - Conex      | ión GNS3 - PT    |           |          |
|                             | 👂 Vendedor                       |                     | Rafael Sandoval M       |                  |           |          |
|                             | 🦻 Descripción                    |                     | Máquina para Estudi     | antes Semestre   | IX        |          |
|                             | 旹 Tipo de SO invitado            | ס                   | 📆 Windows XP (64-       | -bit)            |           |          |
|                             | CPU                              |                     | 1                       |                  |           |          |
|                             | RAM                              |                     | 256 MB                  |                  |           |          |
|                             | <ul> <li>DVD</li> </ul>          |                     | V                       |                  |           |          |
|                             | Carpeta base de <u>m</u> áquina: | C:\Users\Juan A     | rriaga\VirtualBox VMs   |                  |           |          |
|                             | Política de dirección MAC:       | Generar una nueva   | dirección MAC para to   | odos los adapta  | dores de  | • 1 •    |
|                             | Opciones adicionales:            | <u>I</u> mportar di | erar una nueva direcció | on MAC para to   | dos los a | adaptado |
|                             |                                  |                     |                         |                  |           |          |
| Ay <u>u</u> da              |                                  |                     | <u>A</u> nterior        | <u>T</u> erminar | Canc      | elar     |

Ilustración 30. Importación de servicio (Configuración). Fuente propia

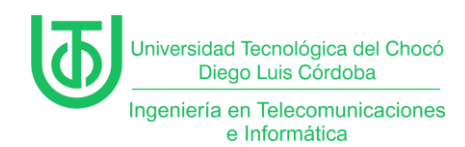

Finalmente, una vez terminado todo el proceso de importación que se

requería en el paso anterior se inició sesión y quedó listo para ser usado.

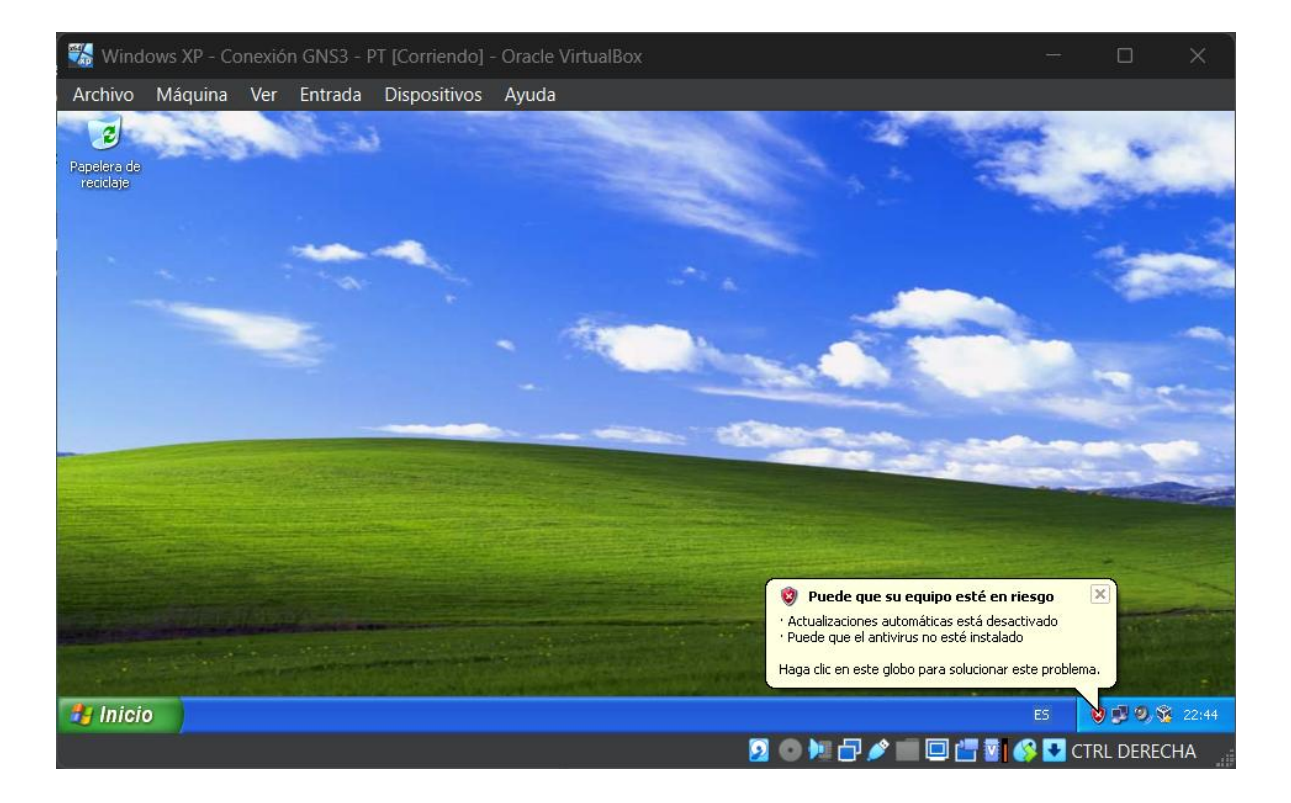

Fuente propia

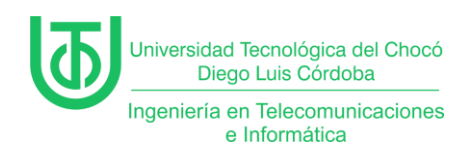

## Actividad 5 - Configuración del servidor

Inicialmente, apenas se inició sesión, se abrió el administrador del servidor y en el lateral una notificación dónde se pregunta que si se quiere reconocer a dispositivos que se encuentren en la misma red, para este caso se le dio que si.

| 🦷 🞇 WinServer2012 [Corriendo] - Ora | acle VirtualBox                                                             |                              | – o x                                                                                                    |
|-------------------------------------|-----------------------------------------------------------------------------|------------------------------|----------------------------------------------------------------------------------------------------|
| Archivo Máquina Ver Entrada         | Dispositivos Ayuda                                                          |                              |                                                                                                    |
| Administrad                         | lor del servidor • Panel                                                    |                              | Redes                                                                                                    |
| Panel A                             | ADMINISTRADOR DEL SERVIDOR                                                  |                              | Red                                                                                                    |
| Todos los servidores                | 1 Conf                                                                      | igurar este servidor         | ¿Quieres buscar equipos, dispositivos y<br>contenido en esta red y conectarte<br>automáticamente a dispositivos como |
|                                     | 2 Ag                                                                        | regar roles y característica | impresoras y teles?                                                                                                  |
|                                     | 3 Ag                                                                        | regar otros servidores pai   | Te recomendamos que hagas esto en<br>tus redes domésticas o de trabajo.                                              |
|                                     | NOVEDADES 4 Cre                                                             | ear un grupo de servidore    |                                                                                                    |
|                                     | OBTENER MÁS                                                                 | nectar este servidor a ser   | Sí No                                                                                                    |
| C<br>R                              | GRUPOS DE SERVIDORES Y ROLES     toles: 0   Grupos de servidores: 1   Servi | dores en total: 1            |                                                                                                    |
|                                     | Servidor local 1                                                            | Todos los servidore          |                                                                                                    |
|                                     | • Estado                                                                    | • Estado                     |                                                                                                    |
|                                     | Eventos                                                                     | Eventos                      |                                                                                                    |
|                                     | Servicios                                                                   | Servicios                    |                                                                                                    |
|                                     | Rendimiento                                                                 | Rendimiento                  |                                                                                                    |
|                                     | Kesultados de BPA                                                           | Resultados de BPA            |                                                                                                    |
|                                     |                                                                             |                              |                                                                                                    |
|                                     |                                                                             | <b>2</b> O                   | 🖳 🗗 🌶 💼 🔲 📇 🛐 🚱 🛂 CTRL D <u>ere</u> cha                                                                              |

llustración 31. Redes. Fuente propia

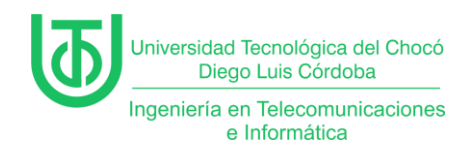

Luego, en el administrador se hizo clic en la opción de "Servidor local"

dónde se mostraron las características del equipo y los eventos.

Dentro de estas características se hizo clic en la opción de "Ethernet" para realizar el cambio de IP automática a una fija.

| 🕌 WinServer2012 [Corriendo] - O                                                 | racle VirtualBox                                                                                                    |                                                                                                    | – o x                                                                                                    |
|---------------------------------------------------------------------------------|----------------------------------------------------------------------------------------------------|----------------------------------------------------------------------------------------------------|----------------------------------------------------------------------------------------------------|
| Archivo Máquina Ver Entrad                                                      | a Dispositivos Ayuda                                                                                                    |                                                                                                    |                                                                                                    |
|                                                                                 |                                                                                                    | Administrador del servidor                                                                                                    |                                                                                                    |
| 🗲 🗸 🔹 Administra                                                                | dor del servidor •                                                                                                    | • Servidor local 🔹 • 🕲 l                                                                                                    | 🚩 Administrar Herramientas Ver Ayuda                                                                                                    |
| Panel                                                                           |                                                                                                    |                                                                                                    |                                                                                                    |
| Servidor local           Todos los servidores           Servicios de archivos y | Nombre de equipo<br>Grupo de trabajo                                                                                                    | WIN-258ASOUE8U5<br>WORKGROUP                                                                                                    | Últimas actualizaciones instaladas<br>Windows Update<br>Últimas actualizaciones buscadas                                                                                                    |
|                                                                                 | Firewall de Windows<br>Administración remota<br>Escritorio remoto<br>Formación de equipos de NIC<br>Ethernet                                        | Privado: Activado<br>Habilitado<br>Deshabilitado<br>Deshabilitado<br>Dirección IPv4 asignada por DHCP, IPv6 habilitado                        | Informe de errores de Windows<br>Programa para la mejora de la experiencia del usua<br>Configuración de seguridad mejorada de IE<br>Zona horaria<br>Id. del producto                                            |
|                                                                                 | Versión del sistema operativo<br>Información de hardware                                                                                            | Microsoft Windows Server 2012 R2 Standard<br>innotek GmbH VirtualBox                                                                          | Procesadores<br>Memoria instalada (RAM)<br>Espacio total en disco                                                                                                    |
|                                                                                 | <                                                                                                    | Ш                                                                                                    | >                                                                                                    |
|                                                                                 | EVENTOS<br>Todos los eventos   9 en total                                                                                                    | <ul> <li>▼ (#) ▼ (#) </li> </ul>                                                                                                    |                                                                                                    |
|                                                                                 | Nombre del servidor         Id.           WIN-258ASOUE8U5         8198           WIN-258ASOUE8U5         8198           WIN-258ASOUE8U5         134 | Gravedad Origen<br>Error Microsoft-Windows-Security-SPP<br>Error Microsoft-Windows-Security-SPP<br>Advertencia Microsoft-Windows-Time-Service | Registro         Fecha y hora           Aplicación         05/03/2025         11:43:34           Aplicación         05/03/2025         10:54:45           Sistema         05/03/2025         10:50:30         = |
|                                                                                 |                                                                                                    | 8.01                                                                                                    |                                                                                                    |

llustración 32. Servidor local. Fuente propia

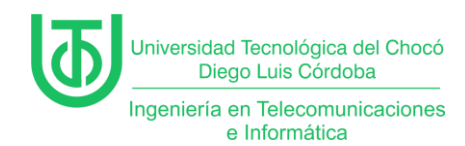

Al darle clic, se abrió la ventana de las conexiones de red, dónde se

muestra el adaptador de red de la MV.

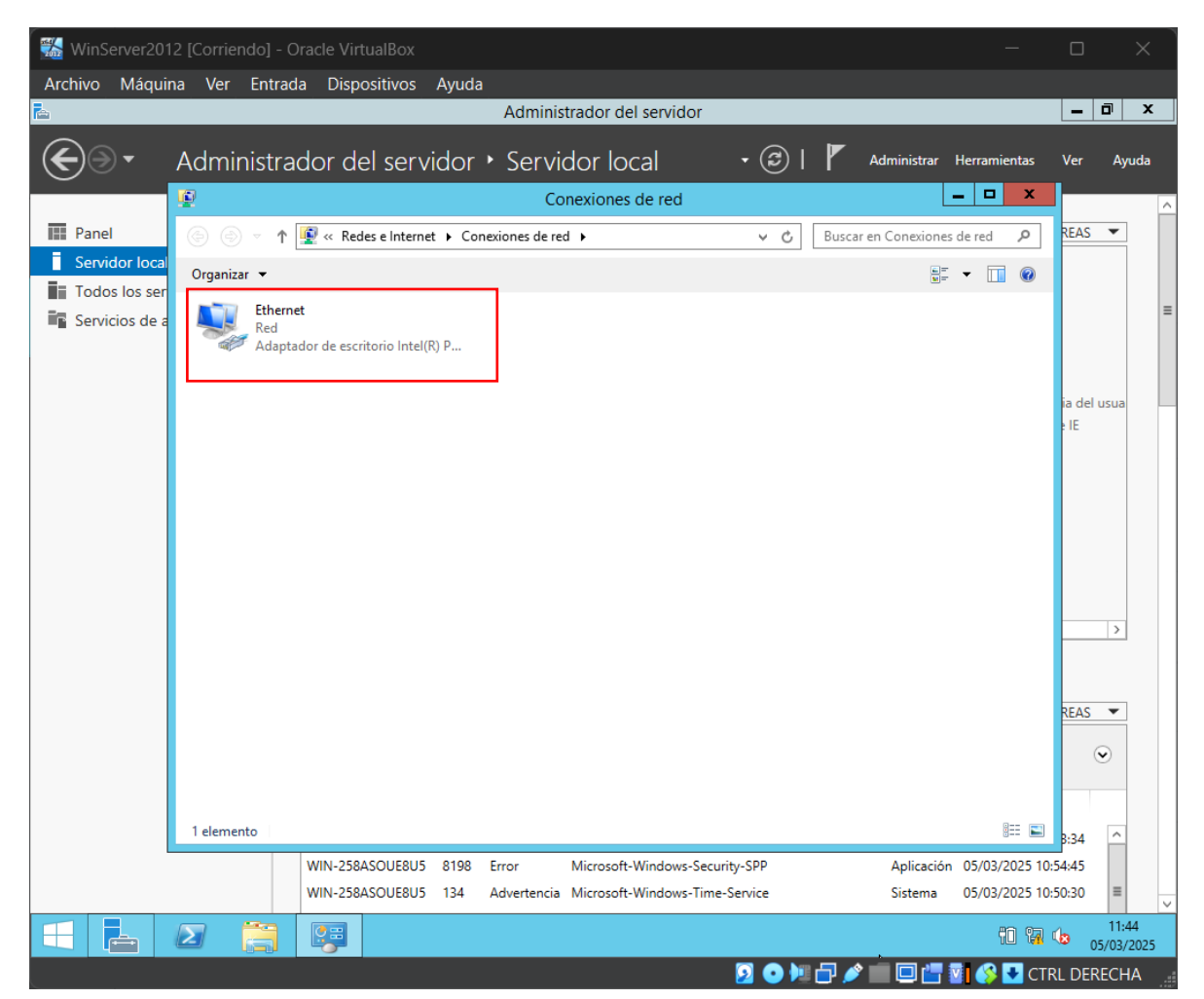

Ilustración 33. Ethernet. Fuente propia

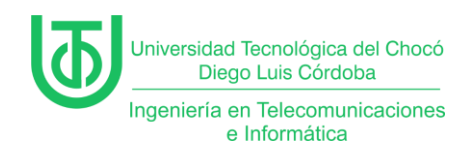

Seguidamente, se hizo clic derecho al adaptador para ver el estado y poder

acceder a las propiedades de este.

| Achivo Máquina Ver Entrada Dispositivos Ayuda<br>Administrador del servidor<br>Administrador del servidor local · · · · · · · · · · · · · · · · · · ·                                                                                                    |
|----------------------------------------------------------------------------------------------------|
| Administrador del servidor       Administrador del servidor       Administra Herranientas       Ver       Ayuda         Image: Panel       Conexiones de red       Image: Panel       Image: Panel       Image: P                                                                                                    |
| Administrador del servidor > Servidor local          Image: Conexiones de red       Image: Conexiones de red       Imag |
| Impanel   Impanel                                                                                                    |
| Impanel   Impanel                                                                                                    |
| Servicior loca       Organizar         Deshabilitar est                 Estado de Ethernet                                                                                                    |
| Servicios de a                                                                                                    |
| Cerrar                                                                                                    |
| 1 elemento   1 elemento seleccionado                                                                                                    |
| Bi34 Bi34 Bi34 Bi34 Bi34 Bi34 Bi34 Bi34                                                                                                    |
| WIN-258ASOUE8U5     134     Advertencia     Microsoft-Windows-Time-Service     Sistema     05/03/2025     10:50:30                                                                                                    |
|                                                                                                    |

Ilustración 34. Estado de Ethernet.

Fuente propia

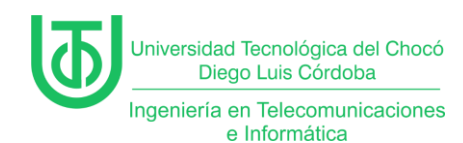

Dentro de las propiedades, se hizo doble clic en la opción de "Protocolo de

internet versión 4(TCP/IPv4)" para poder cambiar la configuración de este.

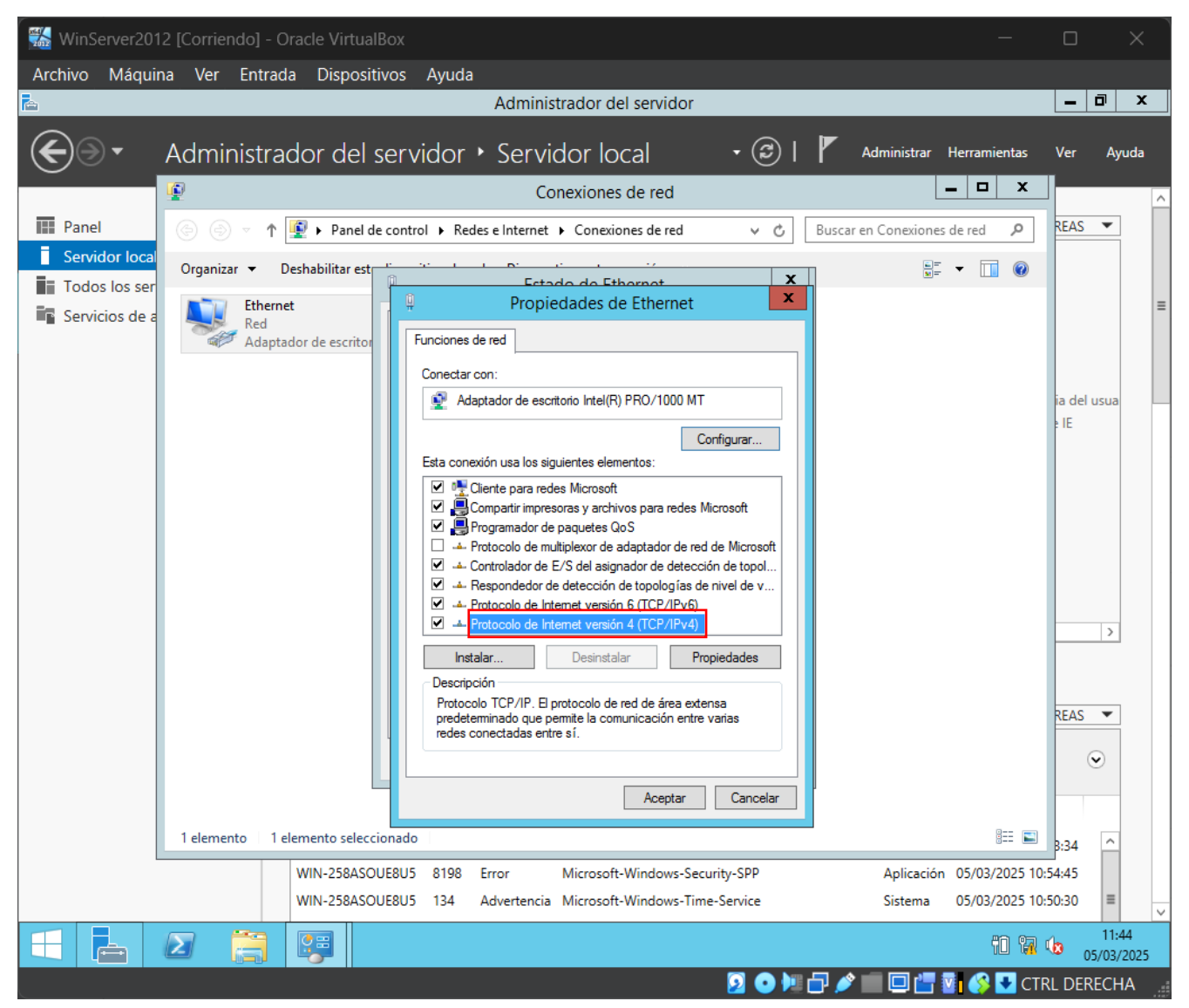

Ilustración 35. Propiedades.

Fuente propia

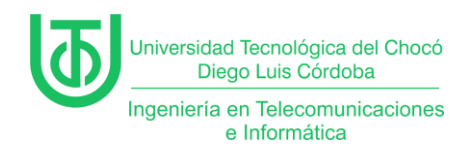

Al entrar en la opción anterior se realizó el cambio a la IP fija, que fue la que

se muestra en la siguiente imagen.

| Propiedades: Protocolo de Intern                                                                                                    | et versión 4 (TCP/IPv 🗴                                                                 |
|----------------------------------------------------------------------------------------------------|-----------------------------------------------------------------------------------------|
| General                                                                                                    |                                                                                         |
| Puede hacer que la configuración IP se as<br>red es compatible con esta funcionalidad.<br>consultar con el administrador de red cuál<br>apropiada.<br>Obtener una dirección IP automática | gne automáticamente si la<br>De lo contrario, deberá<br>es la configuración IP<br>mente |
| • Usar la siguiente dirección IP:                                                                                                    |                                                                                         |
| Dirección IP:                                                                                                    | 170 . 200 . 100 . 190                                                                   |
| Máscara de subred:                                                                                                    | 255 . 255 . 255 . 0                                                                     |
| Puerta de enlace predeterminada:                                                                                                    | 170 . 200 . 100 . 1                                                                     |
| Obtener la dirección del servidor DNS                                                                                                    | automáticamente                                                                         |
| • Usar las siguientes direcciones de ser                                                                                                    | vidor DNS:                                                                              |
| Servidor DNS preferido:                                                                                                    |                                                                                         |
| Servidor DNS alternativo:                                                                                                    | · · ·                                                                                   |
| Validar configuración al salir                                                                                                    | Opciones avanzadas                                                                      |
|                                                                                                    | Aceptar Cancelar                                                                        |

Ilustración 36. Configuración IPv4. Fuente propia

Al actualizar el servidor local se pudo visualizar que si se hizo el cambio.

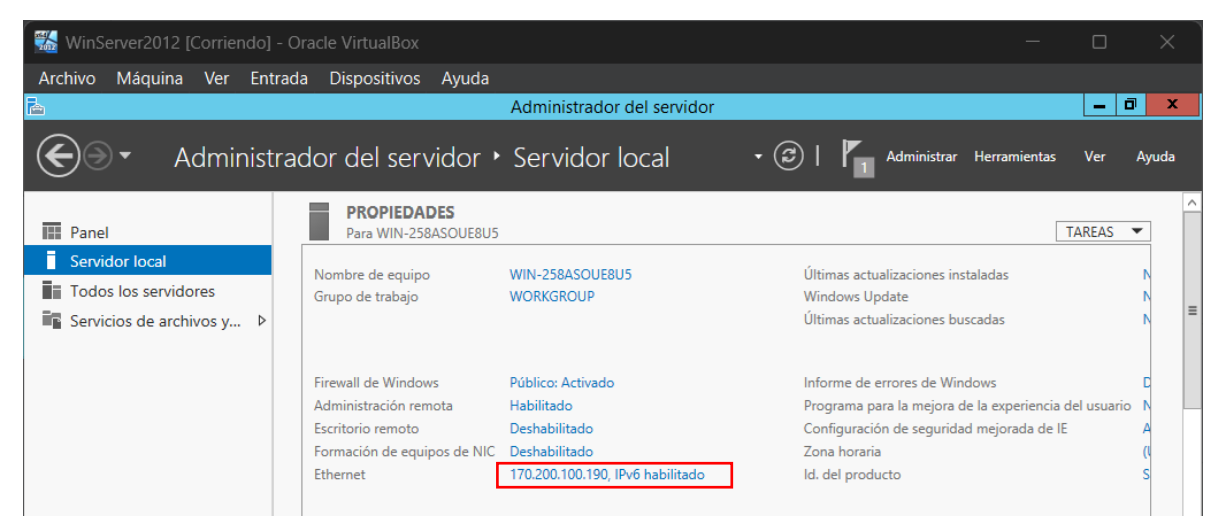

Ilustración 37. Cambio a IP fija. Fuente propia

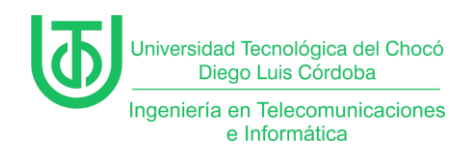

Seguidamente se realizó el cambio de nombre del equipo, dándole a la opción de "Nombre de equipo". (V*er figura 37)* 

Al darle clic se abrió una pestaña dónde se muestras las propiedades del sistema, y se hizo clic al botón de "Cambiar".

| rch | ivo Máquina \                 | /er Entrada                | a Disposi           | tivos         | Ayuda     |       |                     |      |                    |                                |                                 |                         |              | 2     |    |
|-----|-------------------------------|----------------------------|---------------------|---------------|-----------|-------|---------------------|------|--------------------|--------------------------------|---------------------------------|-------------------------|--------------|-------|----|
| _   |                               |                            |                     |               |           | Ad    | ministrador de      | sen  | /idor              |                                |                                 |                         | -            |       | x  |
|     | P                             | ropiedades                 | del sistema         | a             |           | x     | vrvidor lov         |      | - (3               |                                | Administrar                     | Herramienta             | s Ver        | Διαιο |    |
| Ì   | Nombre de equipo Har          | rdware Opcione             | es avanzadas        | Acceso re     | moto      |       |                     | aı   | 6                  |                                | Administrati                    | i i ci i di i i ci i di |              | nyac  | ľ  |
|     | Windows us<br>en la red.      | a la siguiente info        | ormación para io    | dentificar su | i equipo  |       |                     |      |                    |                                |                                 |                         | TAREAS       | •     |    |
|     | Descripción del equipo        | e                          |                     |               |           | 1     | 2504001150115       |      |                    | due                            |                                 |                         |              |       |    |
|     |                               | Por ejemplo:               | "Servidor de pro    | oducción d    | e IIS'' o | ·     |                     | x    | Π                  | Windows Upd                    | lizaciones insta<br>late        | aladas                  |              | Ň     |    |
|     | Nombre completo de<br>equipo: | "Servidor de<br>WIN-258ASC | cuentas".<br>)UE8U5 |               |           |       | Acceso remoto       | _    |                    | Últimas actua                  | lizaciones buse                 | cadas                   |              | N     |    |
|     | Grupo de trabajo:             | WORKGROU                   | JP                  |               |           |       | entificar su equipo |      |                    |                                |                                 |                         |              |       |    |
|     | Para cambiar el nombre        | de este equipo o           | cambiar el          | Cam           | biar      |       |                     | ,    |                    | Programa par                   | rores de Wind<br>a la meiora de | ows<br>la experienc     | ia del usuar | io N  |    |
|     | dominio o grupo de traba      | ajo, haga clic en (        | Cambiar.            |               |           | -     |                     |      |                    | Configuración                  | de seguridad                    | mejorada de             | e IE         | A     |    |
|     |                               |                            |                     |               |           |       | ducción de IIS" o   |      |                    | Zona horaria                   |                                 |                         |              | (1    |    |
|     |                               |                            |                     |               |           |       |                     |      | do                 | ld. del produc                 | to                              |                         |              | S     |    |
|     |                               |                            |                     |               |           |       |                     |      |                    |                                |                                 |                         |              |       |    |
|     |                               |                            |                     |               |           |       | Cambian             |      |                    |                                |                                 |                         |              |       |    |
|     |                               |                            |                     |               |           |       | Cambiar             |      | 12 R2 Standard     | Procesadores                   |                                 |                         |              | 1     |    |
|     |                               |                            |                     |               |           |       |                     |      |                    | Memoria insta<br>Espacio total | alada (RAM)<br>an disco         |                         |              | 4     |    |
|     |                               | A                          |                     | - des         | Astron    |       |                     |      |                    |                                |                                 |                         |              |       |    |
|     |                               | Acept                      | ar Can              | celar         | Aplicar   |       |                     |      |                    |                                |                                 |                         |              | >     |    |
|     |                               |                            |                     |               |           |       | -                   |      |                    |                                |                                 |                         |              |       |    |
|     |                               |                            |                     |               |           |       |                     |      |                    |                                |                                 |                         | TAPEAS       | •     |    |
|     |                               |                            |                     |               |           |       |                     |      |                    |                                |                                 |                         | TAILEAS      | -     |    |
|     |                               |                            |                     | Ace           | otar      | Can   | celar Aplicar       |      | -                  |                                |                                 |                         | (            | •     |    |
|     | L                             |                            | Homore der          | 30111001      | 10.       | CIUTC | uu ongen            |      |                    |                                | Registro                        | Fecha y ho              | ora          |       |    |
|     |                               |                            | WIN-258AS0          | DUE8U5        | 8198      | Error | Microsoft-          | Wind | ows-Security-SPP   |                                | Aplicación                      | 05/03/2025              | 5 11:49:11   | ^     |    |
|     |                               |                            | WIN-258ASC          | DUE8U5        | 8198      | Error | Microsoft-          | Wind | ows-Security-SPP   |                                | Aplicación                      | 05/03/2025              | 5 11:48:58   |       |    |
|     |                               |                            | WIN-258ASC          | DUE8U5        | 1014      | Adver | tencia Microsoft-   | Wind | ows-DNS Client Eve | ents                           | Sistema                         | 05/03/2025              | 5 11:46:19   | =     |    |
| 7   |                               |                            | C:1_                |               |           |       |                     |      |                    |                                |                                 | Pm                      | <b>a</b> 6.  | 11:49 | 25 |

Ilustración 38. Propiedades del sistema. Fuente propia

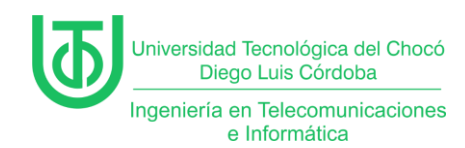

En esa opción era dónde realmente se cambiaba el nombre del equipo, así

que se hizo el cambio por el nombre "SistCom01".

| Cambios en el dominio o el nombre del                                                                         | e ×              |
|----------------------------------------------------------------------------------------------------|------------------|
| Puede cambiar el nombre y la pertenencia de este equ<br>cambios podrían afectar al acceso a los recursos de n | iipo. Los<br>ed. |
| Nombre de equipo:                                                                                             |                  |
| WIN-258ASOUE8U5                                                                                               |                  |
| Nombre completo de equipo:<br>WIN-258ASOUE8U5                                                                 |                  |
| IN                                                                                                    | lás              |
| Miembro del                                                                                                   |                  |
| O Dominio:                                                                                                    |                  |
|                                                                                                    |                  |
| ● Grupo de trabajo:                                                                                           |                  |
| WORKGROUP                                                                                                    |                  |
|                                                                                                    |                  |
| Aceptar                                                                                                    | ncelar           |

Ilustración 39. Cambio de nombre. Fuente propia

Una vez se hizo clic en el botón de aceptar, se tuvo que reiniciar la máquina

para que se aplicara el cambio.

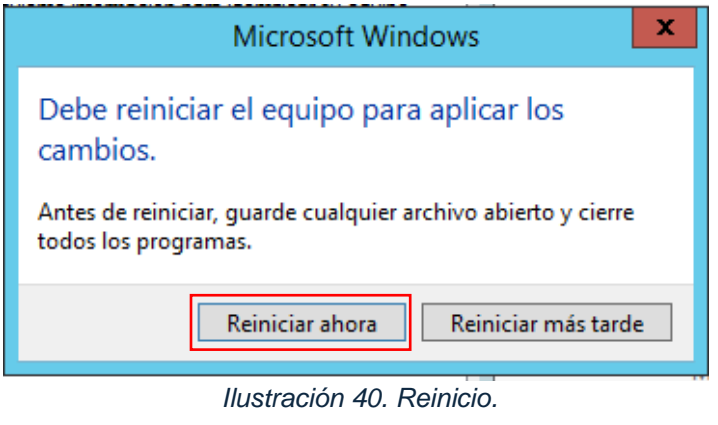

Fuente propia

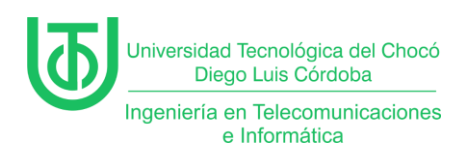

Y cómo se puede observar en esta imagen, se aplicó el cambio.

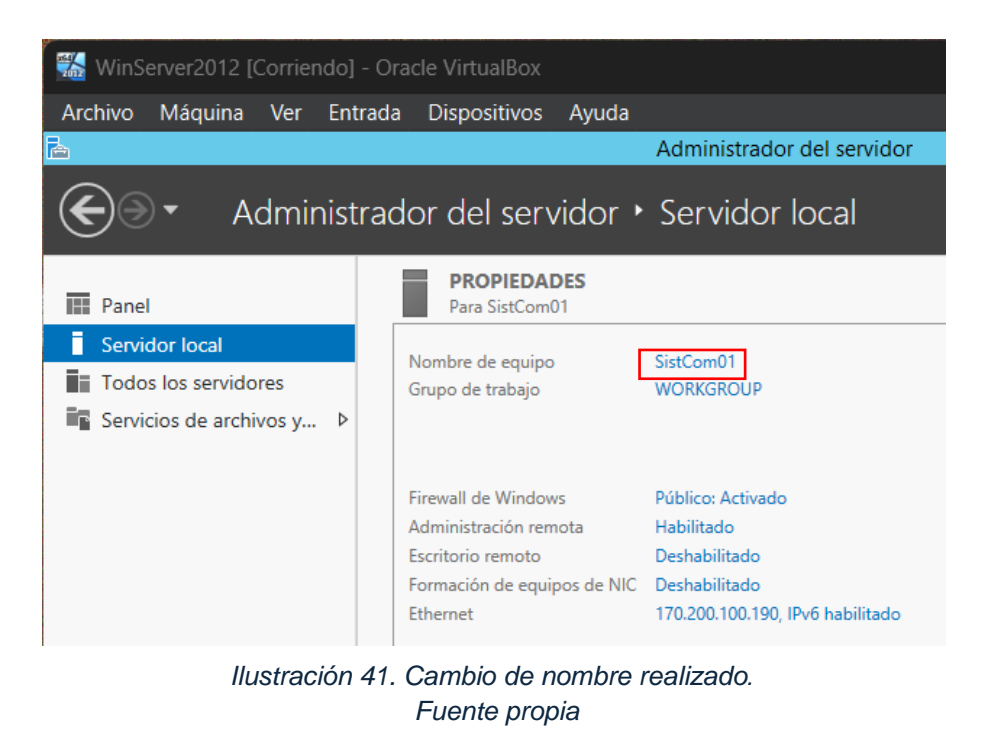

Luego de reiniciar y confirmar que el cambio se dio, se hizo scroll hacia la

derecha para poder ver y cambiar las opciones de actualización.

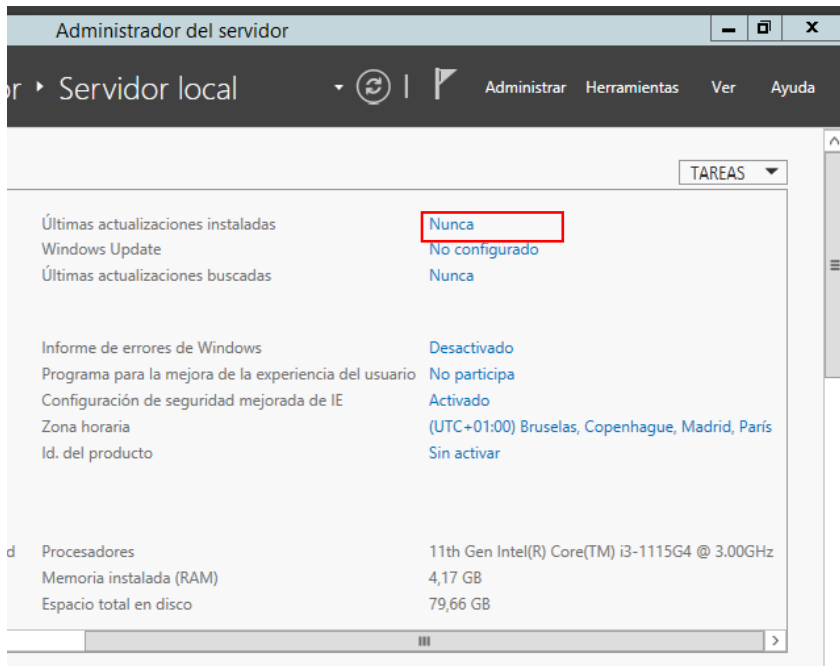

Ilustración 42. Desactivar actualizaciones. Fuente propia

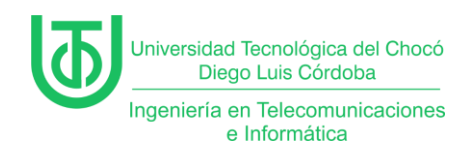

Al darle clic a la opción anterior, se abre la ventana para el cambio de configuración, dónde en el apartado de "Actualizaciones importantes" se seleccionó la opción de "No buscar actualizaciones".

| 🎆 WinSe        | erver2012 [                                                                                | Corrier                                                                                                    | ndo] - Or        | acle VirtualBox                                                      |                                                 |                                 |                                                |                                                |                               |                  | _            |                | ×                              |
|----------------|--------------------------------------------------------------------------------------------|----------------------------------------------------------------------------------------------------|------------------|----------------------------------------------------------------------|-------------------------------------------------|---------------------------------|------------------------------------------------|------------------------------------------------|-------------------------------|------------------|--------------|----------------|--------------------------------|
| Archivo        | Máquina                                                                                    | Ver                                                                                                    | Entrada          | Dispositivos                                                         | Ayuda                                           |                                 |                                                |                                                |                               |                  |              |                |                                |
| <b>F</b>       |                                                                                            |                                                                                                    |                  |                                                                      |                                                 | Admin                           | nistrador del servid                           | lor                                            |                               |                  |              | _              | a x                            |
| $ \mathbf{E} $ | • <u>A</u>                                                                                 | dmir                                                                                                    | nistrac          | lor del serv                                                         | vidor 🔸                                         | Serv                            | vidor local                                    | - 🕲 I                                          | <b>P</b> A                    | dministrar       | Herramientas | Ver            | Ayuda                          |
|                | 443                                                                                        | ۲                                                                                                    |                  |                                                                      |                                                 | Car                             | mbiar configuració                             | ón                                             |                               |                  | - 🗆 X        |                | ^                              |
| Panel          | (                                                                                          | € 🕘                                                                                                    | - T              | 🚯 « Windows Upo                                                      | late 🕨 Camb                                     | biar confi                      | iguración                                      | v C                                            | Buscar en                     | n el Panel de    | control 🔎    | REAS           | •                              |
| Servid         | lor local                                                                                  |                                                                                                    |                  |                                                                      |                                                 |                                 | _                                              |                                                |                               |                  |              |                |                                |
| Todos          | s los ser                                                                                  |                                                                                                    | Eli              | ija las configura                                                    | iciones de                                      | Windo                           | ows Update                                     |                                                |                               |                  |              |                | =                              |
| Servic         | ios de a                                                                                   |                                                                                                    | Cu<br>ins<br>ele | ando el equipo está<br>talarlas mediante es<br>gir instalarlas cuano | conectado, V<br>ta configurac<br>lo apague el e | Vindows<br>ción. Cua<br>equipo. | puede buscar automát<br>Indo haya nuevas actua | ticamente actualizac<br>ilizaciones disponible | iones import<br>es, también p | antes e<br>ouede |              |                |                                |
|                |                                                                                            |                                                                                                    | Ac               | tualizaciones impo                                                   | tantes                                          |                                 |                                                |                                                |                               | 7                |              |                |                                |
|                |                                                                                            |                                                                                                    |                  | No buscar ac                                                         | tualizaciones                                   | (no reco                        | mendado)                                       |                                                | ~                             |                  |              |                |                                |
|                |                                                                                            |                                                                                                    |                  | Windows no k                                                         | uscará desca                                    | argará ni                       | instalará actualizacione                       | es nunca.                                      |                               |                  |              | rid, Pa        | rís                            |
|                |                                                                                            |                                                                                                    | Ac               | tualizaciones recon                                                  | nendadas                                        |                                 |                                                |                                                |                               |                  |              |                |                                |
|                |                                                                                            |                                                                                                    |                  | Ofrecerme                                                            | actualizacione                                  | es recom                        | endadas de la misma fo                         | orma que recibo las a                          | actualizacion                 | es               |              |                |                                |
|                |                                                                                            |                                                                                                    |                  | importante:                                                          | ,                                               |                                 |                                                |                                                |                               |                  |              | 3.00G          | Hz                             |
|                |                                                                                            |                                                                                                    | IVI              | Ofrecer act                                                          | ualizaciones p                                  | ara otros                       | s productos de Microso                         | ft cuando actualice                            | Vindows                       |                  |              |                |                                |
|                | Netsu er pocible que Windowr Undate ce actualize automáticamente anter de que burgue atter |                                                                                                    |                  |                                                                      |                                                 |                                 |                                                |                                                |                               |                  |              |                |                                |
|                |                                                                                            | ivota: es posible que Windows Update se actualice automaticamente antes de que busque otras<br>actualizaciones. Lea nuestra <u>declaración de privacidad en línea</u> . |                  |                                                                      |                                                 |                                 |                                                |                                                |                               |                  |              |                |                                |
|                |                                                                                            |                                                                                                    |                  |                                                                      |                                                 |                                 |                                                |                                                |                               |                  |              |                |                                |
|                |                                                                                            |                                                                                                    |                  |                                                                      |                                                 |                                 |                                                |                                                |                               |                  |              | REAS           | -                              |
|                |                                                                                            |                                                                                                    |                  |                                                                      |                                                 |                                 |                                                |                                                |                               |                  |              | 6              |                                |
|                |                                                                                            |                                                                                                    |                  |                                                                      |                                                 |                                 |                                                |                                                |                               |                  |              |                |                                |
|                |                                                                                            |                                                                                                    |                  |                                                                      |                                                 |                                 |                                                |                                                |                               |                  |              |                |                                |
|                |                                                                                            |                                                                                                    |                  |                                                                      |                                                 |                                 |                                                | Ace                                            | otar C                        | ancelar          |              | 2:24           | ^                              |
|                |                                                                                            |                                                                                                    |                  | SISTCOM01                                                            | 8198 Er                                         | rror                            | Microsoft-Windows                              | s-Security-SPP                                 |                               | Aplicación       | 05/03/2025 1 | 1:52:08        | = 🛄.                           |
|                |                                                                                            |                                                                                                    |                  | SISTCOM01                                                            | 8198 Er                                         | rror                            | Microsoft-Windows                              | s-Security-SPP                                 |                               | Aplicación       | 05/03/2025 1 | 1:52:03        |                                |
|                | L (2                                                                                       |                                                                                                    |                  | <b>9</b>                                                             |                                                 |                                 |                                                |                                                |                               |                  | 10 17        | <b>(b</b> ) 05 | 11: Cap<br><sup>6/03</sup> Gua |
|                |                                                                                            |                                                                                                    |                  |                                                                      |                                                 |                                 |                                                | 2 💿 🌬                                          | 🗗 🥖 🖿                         | - 🗆 🖆            | 🖉 🚱 💽 CI     | IRL DER        | ECH cap                        |

Ilustración 43. Cambio de configuración de Windows Update Fuente propia

Nota. Al aplicar esta configuración también se replicó en otras 2 opciones

siguientes.

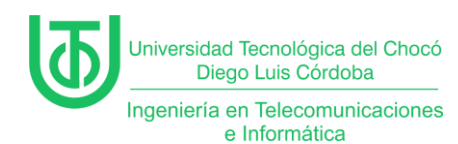

### Actividad 6 – Verificación de conexión

Para esta parte primero se verificó que los equipos se estuvieran dentro de

la misma red, con el servidor teniendo un IP fija y los clientes con IP's

automáticas. Y cómo se puede observar en las imágenes así fue.

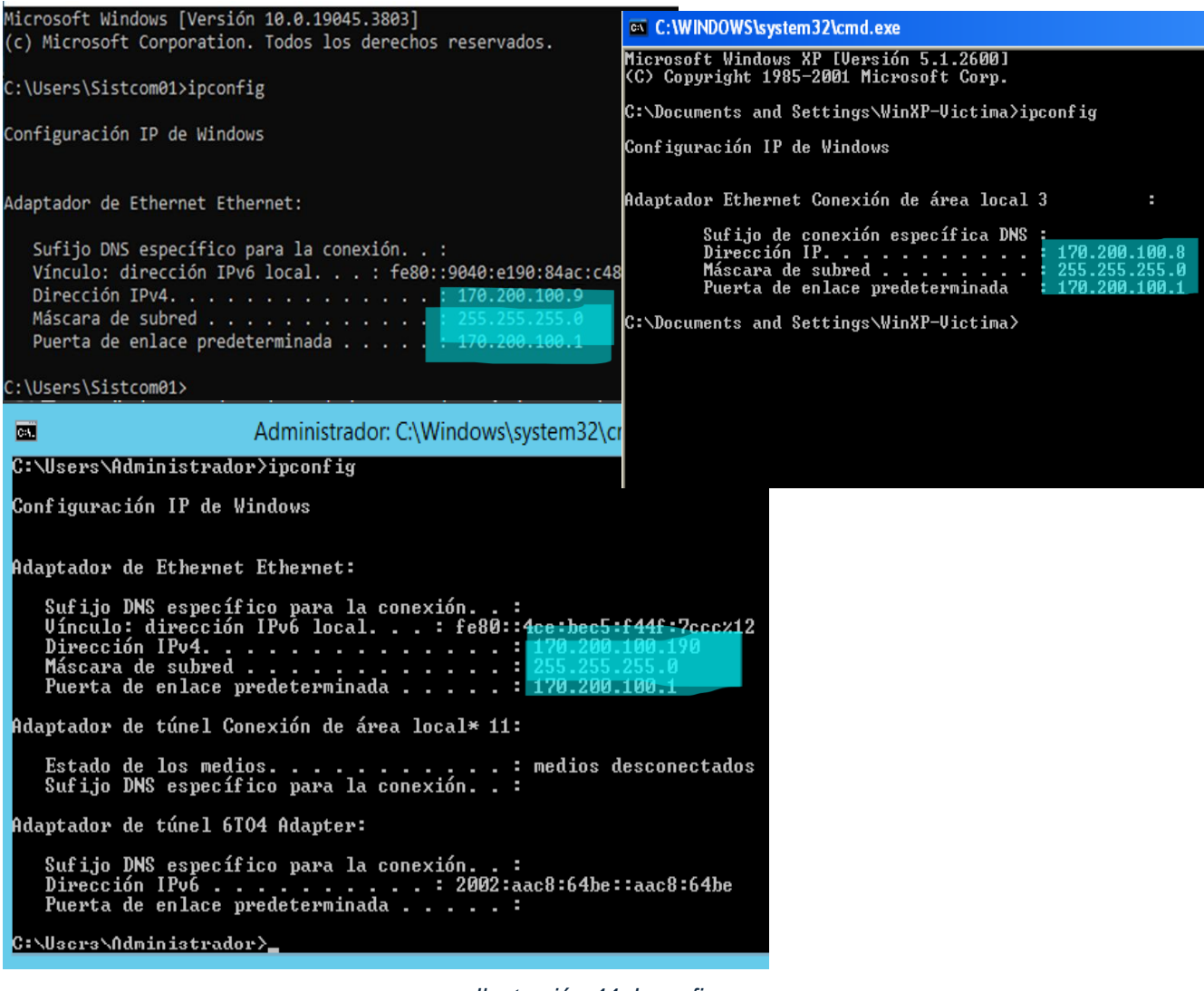

Ilustración 44. Ipconfig. Fuente propia

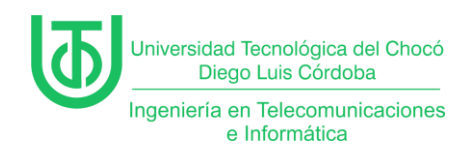

Ya con el paso anterior listo se realizó una prueba de comunicación, pero

en algunos de los equipos no había se daba.

| 🎇 Windows XP - Conexión GNS3 - PT [Corriendo] - Oracle VirtualBox                                                                                                    | – <u> </u>                                                                                                    |
|----------------------------------------------------------------------------------------------------|----------------------------------------------------------------------------------------------------|
| Archivo Máquina Ver Entrada Dispositivos Ayuda                                                                                                    |                                                                                                    |
| C:\WINDOWS\system32\cmd eve                                                                                                    |                                                                                                    |
| Pa<br>Configuración IP de Windows                                                                                                    |                                                                                                    |
| Adantador Ethernet Conevión de área local 3 :                                                                                                    |                                                                                                    |
| Sufijo de conexión específica DNS :<br>Diversión IS                                                                                                    |                                                                                                    |
| Máscara de subred                                                                                                    |                                                                                                    |
| C:\Documents and Settings\WinXP-Uictima>ping 170.200.100.9                                                                                                    |                                                                                                    |
| Haciendo ping a 170.200.100.9 con 32 bytes de datos:                                                                                                    |                                                                                                    |
| Tiempo de espera agotado para esta solicitud.<br>Tiempo de espera agotado para esta solicitud.<br>Tiempo de espera agotado para esta solicitud.                                                                                  |                                                                                                    |
| Estadísticas de ping para 170.200.100.9:<br>Paquetes: enviados = 4, recibidos = 0, perdidos = 4                                                                                                    |                                                                                                    |
| (100% perdidos),<br>C:\Documents and Settings\WinXP-Victima>                                                                                                    | -                                                                                                    |
|                                                                                                    | and the second second second second second second second second second second second second second second second |
| Hicio C:\WINDOWS\syste                                                                                                    | ES 🔮 🧐 🗐 😵 21:08                                                                                                 |
|                                                                                                    | 2 💿 🔃 🗗 🌶 📰 🛄 🚰 🖉 🚱 🔽 CTRL DERECHA                                                                               |
| % WIN10 [Corriendo] - Oracle VirtualBox                                                                                                    | –                                                                                                    |
| Archivo Máquina Ver Entrada Dispositivos Ayuda                                                                                                    | A.                                                                                                    |
| C C C C C C C C C C C C C C C C C C C                                                                                                    |                                                                                                    |
| Pape an C:\Windows\system32\cmd.exe                                                                                                    | -                                                                                                    |
| Dirección IPv1 170.200.100.9<br>Máscara de subred                                                                                                    |                                                                                                    |
| C:\Users\Sistcom01>ping 170.200.100.8                                                                                                    |                                                                                                    |
| Micro Haciendo ping a 170.200.100.8 con 32 bytes de datos:                                                                                                    |                                                                                                    |
| Respuesta desde 170.200.100.8: bytes=32 tiempo <im ttl="128&lt;br">Respuesta desde 170.200.100.8: bytes=32 tiempo<im ttl="128&lt;br">Respuesta desde 170.200.100.8: bytes=32 tiempo<im ttl="128&lt;/td"><td></td></im></im></im> |                                                                                                    |
| Estadísticas de ping para 170.200.100.8:<br>Paquetes: enviados = 4, recibidos = 4, perdidos = 0<br>(0% perdidos),<br>Tiempos aproximados de ida y vuelta en milisegundos:<br>Mínimo = 0ms, Máximo = 0ms, Media = 0ms             |                                                                                                    |
| C:\Users\Sistcom01>                                                                                                    |                                                                                                    |
|                                                                                                    |                                                                                                    |
|                                                                                                    |                                                                                                    |

Fuente propia

Nota. En el caso de Windows XP, ya traía el firewall desactivado.

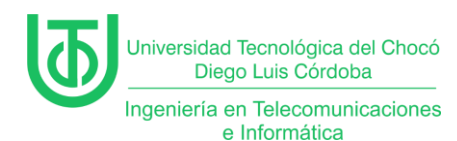

Entonces, lo que se hizo fue entrar a la configuración del Panel de control >

Seguridad y sistema > Firewall de Windows Defender > Activar o desactivar

Firewall de Windows Defender y en ese apartado se seleccionó la opción de

#### desactivar.

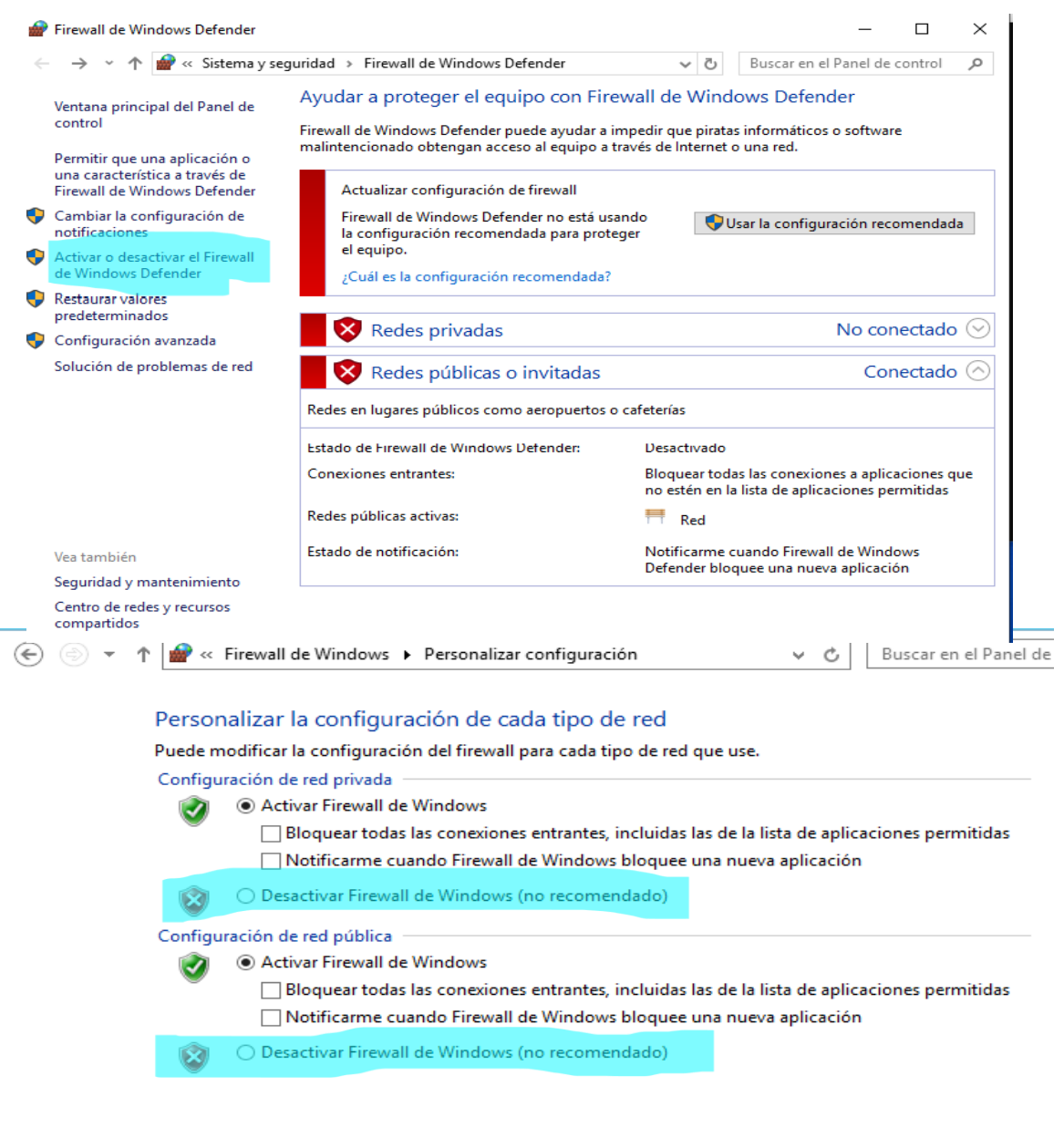

Fuente propia

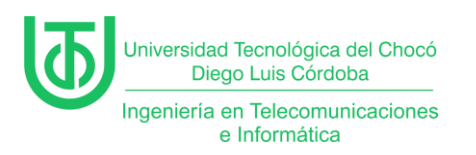

## Ya para finalizar se hizo una prueba de ping, desde cada MV y fueron exitosos.

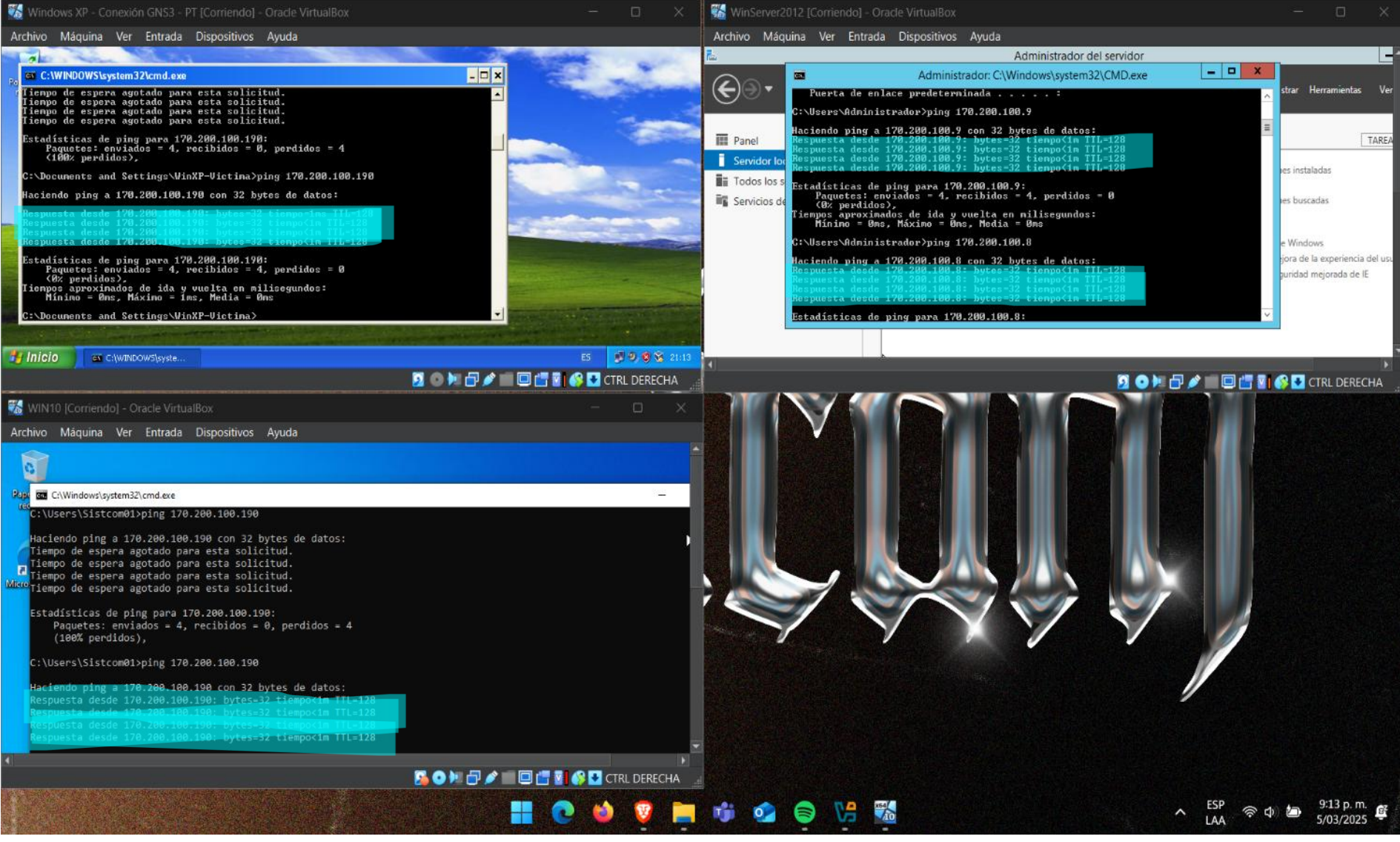

llustración 45. Ping. Fuente propia

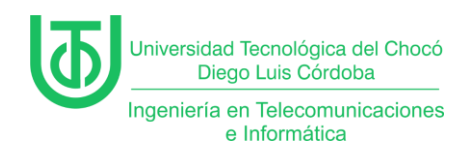

## **Problemas encontrados**

Se intentó instalar el sistema operativo Windows 7, pero las ISO que se

tenían de ese OS no se terminaban de instalar bien.

| 📸 WIN7 [Detenida] |         | - Orac | cle VirtualB | _              | ×                                                                                                    |  |   |
|-------------------|---------|--------|--------------|----------------|----------------------------------------------------------------------------------------------------|--|---|
| Archivo           | Máquina | Ver    | Entrada      | Dispositivos A | yuda                                                                                                    |  |   |
|                   |         |        |              |                |                                                                                                    |  | * |
|                   |         |        |              | 🌄 V            |                                                                                                    |  |   |
|                   |         |        |              | • •            | ¡Ocurrió un error durante la ejecución de<br>la máquina virtual! Los detalles del error<br>se muestran abajo. Puede intentar<br>corregir el error y reanudar la ejecución<br>de la máquina virtual.<br>etalles<br>No mostrar este mensaje de nuevo |  |   |
|                   |         |        |              |                | Соры                                                                                                    |  |   |
|                   |         |        |              |                | Starting Windows                                                                                                    |  |   |
| •                 |         |        |              |                |                                                                                                    |  | Þ |

Ilustración 46. Error de Windows 7. Fuente propia

Nota. Se realizó la instalación numerosas veces y con 2 ISO distintas.

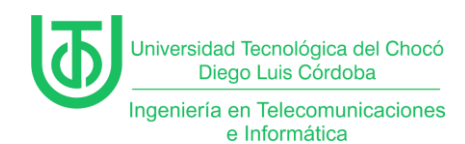

Por lo general llegaba hasta este punto de la instalación y al terminar el

proceso no cargaba la pantalla de inicio, si no que se iba al inicio del proceso de

instalación.

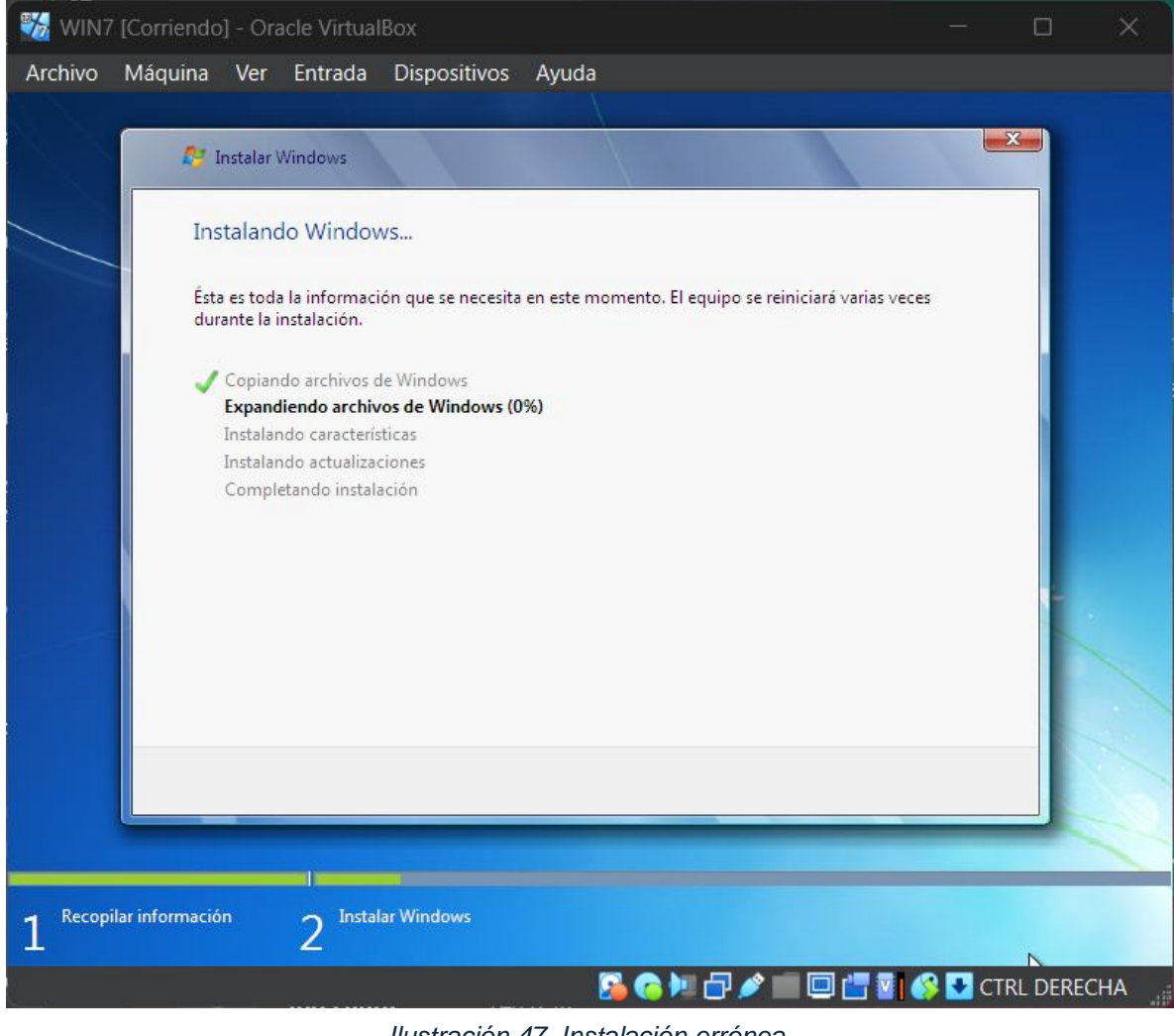

Ilustración 47. Instalación errónea. Fuente propia

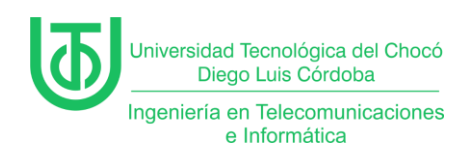

## Soluciones de los Problemas

La solución rápida fue usar otro sistema para, que en este caso fue el Windows XP que ya estaba en una OVA, esto permitió recuperar el tiempo perdido en la instalación fallida de Windows 7.

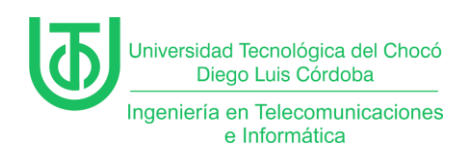

#### Glosario

**ICMP:** Es un protocolo de red que forma parte del conjunto de protocolos TCP/IP. Se utiliza para enviar mensajes de control entre hosts y enrutadores, mientras que TCP y UDP se usan para transmitir datos. (IBM, 2024)

**Framework:** Es un conjunto de reglas y convenciones que se usan para desarrollar software de manera más eficiente y rápida. (Lucena, 2025)

Active Directory (AD): Es una base de datos y un conjunto de servicios que conectan a los usuarios con los recursos de red que necesitan para realizar su trabajo.

**ISO:** Se remonta al formato estandarizado ISO 9660 o 13346 para los soportes de CD-ROM y representa la imagen de almacenamiento idéntica de los soportes ópticos.

**OVA:** Los archivos OVA son directorios en formato OVF, el formato estándar para el software de máquinas virtuales. Lo que distingue a los OVA de los OVF es que los OVA se guardan en un único archivo.

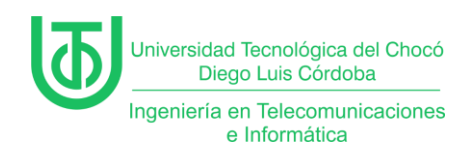

## Recomendaciones

Buscar versiones estables para los softwares que se vayan a usar en el curso.

Tener mucha paciencia y mucha atención en las clases para seguir las indicaciones que se están dando.

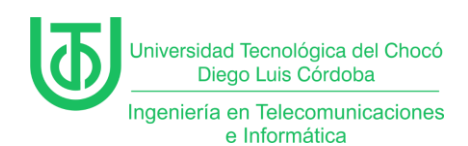

## Conclusión

Se pudo evidenciar que la práctica fue realizada y documentada correctamente, la simulación de la red y conexión de los equipos de dio exitosamente. Además de que los errores ocurridos se solucionaron para realizar la práctica de laboratorio.

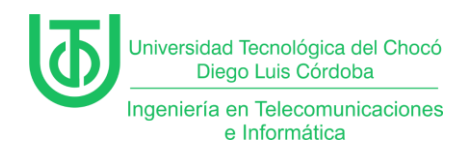

## Bibliografía

IBM. (27 de Agosto de 2024). IBM. Obtenido de

https://www.ibm.com/docs/es/aix/7.2?topic=protocols-internet-control-

message-protocol

Lucena, P. (2025). Universidad Cesuma. Obtenido de

https://www.cesuma.mx/blog/que-es-el-

framework.html#:~:text=El%20framework%20es%20un%20t%C3%A9rmino,

y%20de%20manera%20m%C3%A1s%20eficiente.

Rivas, A. (06 de Marzo de 2023). Normas APA: Guía Normas APA. Obtenido de

La guía definitiva para presentar trabajos escritos.: https://normasapa.in/

Sandoval Morales, R. (2025). 1ra clases de sistemas de comunicaciones. Quibdó.